NOVITUS

12. Notatki

# Instrukcja obsługi

# Drukarka Fiskalna

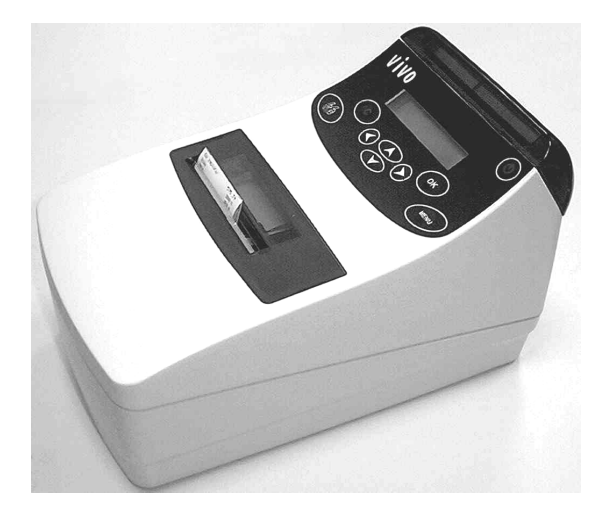

VIVO / VIVO APTEKA

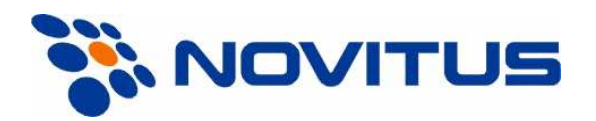

33-300 Nowy Sącz ul. Nawojowska 118 Infolinia: 0 801 13 00 23, www.novitus.pl info@novitus.pl

Wydanie IV © NOVITUS 2007

Instr\_Obslugi\_VivoA\_v32\_20070214.doc

# Co powinieneś znać i wiedzieć przed przystąpieniem do pracy z drukarka fiskalna VIVO:

parametry techniczne drukarki

- warunki gwarancji
- obsługę funkcji fiskalnych dostępnych dla użytkownika

Każda nieprawidłowość w pracy drukarki powinna być natychmiast sygnalizowana do autoryzowanego serwisu producenta.

Jeśli kasa znajdowała się w niskiej temperaturze, to po przeniesieniu jej do pomieszczenia o wyższej temperaturze, ze względu na kondensację pary wodnej w jej wnętrzu ZABRANIA SIĘ UŻY-WANIA DRUKARKI do momentu odparowania rosy (około 1 godziny)! W przeciwnym wybadku może dolść do zakłóceń w pracy kasy, a nawet jej uszkodzenia!

Odłączenie drukarki od sieci następuje po odłączeniu wtyczki zasilacza od gniazda sieciowego, które powinno być usytuowane w pobliżu drukarki i być łatwo dostępne. Do zasilania urządzenia należy stosować wyłącznie zasilacz sieciowy dostarczany w zestawie przez producenta.

W przypadku, gdy drukarka nie będzie używana przez dłuższy okres czasu (powyżej 2 tygodni) zaleca się jej podłączenie na okres ok. 24h w celu doładowania wewnętrznej baterii podtrzymującej wewnętrzną pamięć i zegar drukarki.

W DRUKARCE ZASTOSOWANO AKUMULATORY KWASOWO - OŁOWIOWE. Akumulatory tego typu po całkowitym rozładowaniu powinny być jak najszybciej ponownie naładowane. PO-ZOSTAWIENIE ROZŁADOWANEGO AKUMULATORA NA DŁUŻSZY CZAS SPOWODUJE UTRATĘ JEGO POJEMNOŚCI, A TYM SAMYM DRASTYCZNIE SKRÓCI JEGO ŻYWOTNOŚĆ!

Jeżeli akumulator jest głęboko rozładowany, po podłączeniu zasilacza do drukarki przez ok. 15 minut kasa może być w stanie ładowania akumulatora, a przez to uruchomienie kasy może okazać się niemożliwe!!!

Jeśli kasa nie będzie używana przez dłuższy czas, zaleca się odłączenie przewodu z zacisku akumulatora.

W drukarce **VIVO** / **VIVO** APTEKA zastosowano drukarkę termiczną. Zaopatrując się w papier należy zażądać od dostawcy certyfikatu potwierdzającego, że może on być stosowany w urządzeniach fiskalnych, a wydrukowane na nim dokumenty mogą być przechowywane przez czas określony Ordynacją Podatkową. Należy również pamiętać o warunkach, w jakich producent papieru zaleca jego przechowywanie. W przypadku nieprzestrzegania tych wymagań może dojść do utraty danych (kopii paragonów i raportów) do przechowywania których użytkownik kasy jest zobowiązany.

Długość przewodów połączeniowych interfejsu szeregowego nie powinna przekraczać trzech metrów

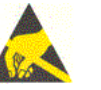

Przed wymiana papieru należy obowiązkowo dotknać dłońmi uziemionej części metalowej.

Urządzenie to spełnia wymagania w zakresie dopuszczalnych poziomów emisji zaburzeń elektromagnetycznych dla klasy A. W środowisku mieszkalnym może to powodować powstawanie zakłóceń radioelektrycznych. W takich przypadkach, jego użytkownik zobowiązany jest do zastosowania odpowiednich środków zaradczych.

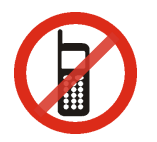

Zabrania się używania telefonów komórkowych w bezpośrednim sąsiedztwie drukarki!

Zużyte urządzenie lub jego części (baterie) należy przekazać do recyklingu lub pozbyć się ich zgodnie z obowiązującymi przepisami! Nie wyrzucać do miejskich lub domowych pojemników na śmieci!!! O ewentualne informacje dotyczące utylizacji zwrócić się do sprzedawcy lub serwisu.

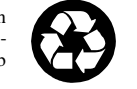

Spis treści:

| 1. | Info | rmacje ogólne                            | 5  |
|----|------|------------------------------------------|----|
|    | 1.1  | Homologacja, dopuszczenie                | 5  |
|    | 1.2  | Warunki użytkowania drukarki fiskalnej   | 5  |
|    | 1.3  | Parametry techniczne drukarki            | 6  |
|    | 1.4  | Przeznaczenie drukarki fiskalnej         | 6  |
|    | 1.5  | Parametry funkcjonalne                   | 6  |
| 2. | Funl | ccje fiskalne                            | 7  |
|    | 2.1  | Pamięć fiskalna                          | 7  |
|    | 2.2  | Stawki PTU                               | 7  |
|    | 2.3  | Blokowanie towarów podczas sprzedaży     | 8  |
|    | 2.4  | Praca w trybie treningowym i fiskalnym   | 8  |
|    | 2.5  | Dokumenty fiskalne i niefiskalne         | 9  |
|    | 2.6  | Zabezpieczenia. Fiskalizacja drukarki    | 10 |
| 3. | Bude | owa i działanie drukarki                 | 11 |
|    | 3.1  | Wygląd drukarki                          | 11 |
|    | 3.2  | Pokrywa mechanizmów drukujących          | 11 |
|    | 3.3  | Złacza komunikacyjne i zasilające        | 11 |
|    | 3.4  | Mechanizm drukujący                      | 11 |
|    | 3.5  | Wyświetlacze                             | 12 |
|    | 3.6  | Klawiatura                               | 12 |
|    | 3.7  | Funkcje klawiszy                         | 12 |
|    | 3.8  | Menu drukarki                            | 13 |
|    | 3.9  | Przełączanie trybów pracy                | 13 |
|    | 3.10 | Opcjonalne funkcje drukarki fiskalnej    | 13 |
|    | 3.11 | Funkcje specjalne – tryb administracyjny | 14 |
| 4. | Przv | gotowanie do pracy                       | 17 |
|    | 4.1  | Zawartość opakowania                     | 17 |
|    | 4.2  | Zakładanie i wymiana papieru             | 17 |
|    | 4.3  | Połaczenie drukarki z komputerem         | 18 |
| 5. | Sprz | edaż oraz wykonywanie raportów           | 20 |
|    | 5.1  | Sprzedaż przy użyciu drukarki fiskalnej  | 20 |
|    | 5.2  | RAPORTY: Raport fiskalny dobowy          | 20 |
|    | 5.3  | RAPORTY: Raport okresowy                 | 21 |
|    | 5.4  | RAPORTY: Raport fiskalny miesieczny      | 22 |
|    | 5.5  | RAPORTY: Raport rozliczeniowy            | 22 |
|    | 5.6  | RAPORTY: Raport opisów stałych           | 22 |
| 6. | Przv | kładowe wydruki z drukarki               | 23 |
|    | 6.1  | Paragon fiskalny                         | 23 |
|    | 6.2  | Potwierdzenie wpłaty / wypłaty           | 26 |
|    | 6.3  | Raport zmianowy                          | 27 |
|    | 6.4  | Raport fiskalny dobowy                   | 28 |
|    | 6.5  | Raport okresowy                          | 30 |
|    | 6.6  | Dodatkowe wydruki z drukarki VIVO APTEKA | 33 |
| 7. | Wyk  | az komunikatów                           | 34 |
| 8. | Zabi | egi konserwacyjne                        | 39 |
| 9. | Prze | wody połączeniowe                        | 40 |

| NOVITUS |  |
|---------|--|
|---------|--|

| 10. | Decyzje Ministra Finansów dopuszczające do sprzedaży |
|-----|------------------------------------------------------|
| 11. | Notatki                                              |

## 1. Informacje ogólne

# 1.1 Homologacja, dopuszczenie

Drukarka fiskalna **VIVO** jest drukarką najnowszej generacji przeznaczoną do pracy we wszystkich placówkach handlowych wyposażonych w system komputerowy. Jej specjalistyczną odmianą jest drukarka **VIVO APTEKA**, która przeznaczona jest do pracy w aptekach.

Drukarki zostały przedstawione w Ministerstwie Finansów i decyzją Ministra Finansów numer:

# VIVO: PT7-8012-212 / JS / 06 / PP-376 VIVO APTEKA: PP7-8012 / 576 / 3336 / 04 / JS

zostały uznane za kasy (drukarki) rejestrujące, spełniające wymogi zawarte w Rozporządzeniu Ministra Finansów z dnia 4 lipca 2002 roku w sprawie kryteriów i warunków technicznych, którym muszą odpowiadać kasy rejestrujące, opublikowanym w Dzienniku Ustaw nr 108, poz. 948 z dnia 17 lipca 2002 r. co kwalifikuje je do obrotu. Dokumenty dopuszczające drukarki do sprzedaży zostały umieszczone w rozdziale 10 niniejszej instrukcji. W związku z ciągłymi udoskonaleniami urządzeń, będą one poddawane kolejnym badaniom w Ministerstwie Finansów, dlatego aktualny wykaz decyzji dopuszczających urządzenia do sprzedaży zamieszczony jest na internetowej stronie producenta: www.novitus.pl

# 1.2 Warunki użytkowania drukarki fiskalnej

Warunki, które muszą być spełnione, aby zapewnić poprawną pracę drukarki:

- Pierwsze uruchomienie systemu PC VIVO powinno być wykonane przez serwisanta autoryzowanego przez producenta;
- Zasilacz drukarki i sterujący jej pracą komputer powinny być zasilane z tej samej sieci (gniazda), najlepiej poprzez listwy filtrujące;
- Drukarkę należy użytkować uwzględniając jej parametry techniczne;
- Chronić przed wilgocią, zalaniem, wpływem pola elektromagnetycznego i elektrostatycznego, oraz nadmiernym działaniem promieni słonecznych;
- Pomieszczenie, w którym użytkowane będzie urządzenie powinno być wolne od wpływu agresywnych zanieczyszczeń chemicznych i mechanicznych;
- Nie wolno łączyć drukarki z komputerem lub szufladą przed wyłączeniem ich z sieci;
- Jeśli drukarka przez dłuższy czas nie była zasilana zaleca się przed jej instalacją doładowanie akumulatorów poprzez włączenie jej poprzez zasilacz do sieci 220V na czas minimum 24 godziny.
- Drukarka podczas normalnej pracy (drukowania) pobiera energię również z akumulatora wewnętrznego, dlatego niemożliwe jest działanie drukarki bez tego akumulatora lub w przypadku jego głębokiego rozładowania.

Uwaga:

# Za konsekwencje nieprzestrzegania powyższych zaleceń odpowiada użytkownik.

#### Uwaga:

Informacje zamieszczone w niniejszej instrukcji mają charakter wyłącznie informacyjny i nie stanowią oferty handlowej w rozumieniu Kodeksu Cywilnego.

Producent zastrzega sobie prawo zmiany danych kasy fiskalnej zawartych w niniejszej instrukcji bez wcześniejszego uprzedzenia.

Producent zastrzega, że nie będzie ponosić odpowiedzialności za uszkodzenia powstałe wskutek użytkowania kasy fiskalnej niezgodnego z instrukcją, używania niewłaściwego zasilacza, narażania urządzenia na oddziaływanie silnego pola elektrostatycznego, elektromagnetycznego, promieniowania rentgenowskiego lub działania szkodliwych substancji chemicznych czy też promieniotwórczych.

Producent nie ponosi również odpowiedzialności za ewentualne roszczenia karno – skarbowe ze strony Urzędu Skarbowego wobec podatnika – użytkownika kasy fiskalnej, wynikające z ujawnionej niewłaściwej eksploatacji urządzenia.

# 1.3 Parametry techniczne drukarki

Zasilanie: napięcie stałe od 15 do 35 V Bateria wewnętrzna: akumulator 12V, 2,2 Ah Gniazdo zasilania: typu walcowego Ø 5,5/2,5 mm, masa zasilania na zewnątrz. Zasilacz: niestabilizowany, wejście 230 V, 50 Hz wyjście: 15 V, 1A

Wtyk wyjścia zasilacza typu walcowego Ø 5,5/2,5 mm

# UWAGA:

ODŁĄCZENIE ZASILANIA DRUKARKI FISKALNEJ VIVO NASTĘPUJE PO WYJĘCIU WTYCZKI ZASILACZA Z GNIAZDA SIECIOWEGO, KTÓRE POWINNO BYĆ ŁATWO DOSTĘPNE I ZNAJDOWAĆ SIĘ W POBLIŻU DRUKARKI. Podłączanie drukarki do sieci powinno odbyć się w następującej kolejności: podłączenie wtyku walcowego zasilacza do drukarki, a dopiero wówczas podłączenie zasilacza do sieci 220 – 230 [V]. Dopuszczalna temperatura pracy: od 5<sup>0</sup>C do + 40<sup>0</sup>C

Dopuszczalna wilgotność pracy: od 10% do 80%

Wymiary: szerokość: 173 mm, głębokość: 310 mm, wysokość: 190 mm Masa: Drukarka z akumulatorem i rolkami papieru: 3,60 kg (+ 0,50 kg zasilacz)

Dwa złącza typu RS232C do komunikacji z komputerem oraz terminalem płatniczym. Dwa typy złącz do sterowania **kasetą** (szufladą) **na pieniądze**.

**UWAGA:** podłączenia drukarki do urządzeń zewnętrznych (komputera, terminala EFT, szuflady) za pomocą specjalnych przewodów można dokonać przy wyłączonym zasilaniu drukarki i podłączanego urządzenia!!! Doboru szuflady oraz pierwszego podłączenia jej do drukarki powinien dokonać uprawniony serwisant!

Włączanie i wyłączanie drukarki: elektronicznie – przez naciśnięcie przycisku

# 1.4 Przeznaczenie drukarki fiskalnej

Drukarka fiskalna VIVO przeznaczona jest do prowadzenia ewidencji obrotu dokonywanego na rzecz osób fizycznych za pomocą systemów komputerowych. Drukarka VIVO to urządzenie, które nie jest w stanie pracować samo, dlatego jest niezbędnym fiskalnym uzupełnieniem istniejących punktów sprzedaży opartych na sprzęcie komputerowym. VIVO APTEKA jest specjalną wersją drukarki, realizującą protokół komunikacyjny apteczny, do prowadzenia sprzedaży i rejestracji obrotu w aptekach. Drukarka realizuje funkcje naliczania opłat, realizacji recept, drukowania wycen leków itd.

# 1.5 Parametry funkcjonalne

Drukarka prowadzi ewidencje sprzedaży ok. 150 tysięcy artykułów. Nazwa towaru na paragonie drukowanym przez drukarkę może posiadać minimalnie 2 a maksymalnie 40 znaków.

# 2. Funkcje fiskalne

# 2.1 Pamięć fiskalna

Drukarka posiada pamięć fiskalną wbudowaną w miejscu niedostępnym dla użytkownika, zalaną specjalną masą (nierozerwalnie złączona z obudową drukarki) i zabezpieczoną plombą ołowianą i papierową. Podczas prób zamiany, bądź odłączenia pamięci fiskalnej, plomby te ulegają zniszczeniu a drukarka blokuje możliwość prowadzenia dalszej pracy. Pamięć ta oznaczona jest numerem nadawanym przez Ministerstwo Finansów niedostępnym tak dla użytkownika jak również dla serwisu. Numer ten nazwany jest numerem unikatowym i drukowany jest na każdym wydruku pochodzącym z zafiskalizowanej drukarki. Numer unikatowy zostaje zapisany do pamięci fiskalnej podczas procesu produkcji, a zmiana tego numeru nie jest możliwa. Pamięć fiskalna jest tak skonstruowana, iż uniemożliwia likwidację zapisów dokonanych w swoich rejestrach.

Przed rozpoczęciem pracy do pamięci fiskalnej zapisywane są następujące dane:

- D Numer unikatowy drukarki (w procesie produkcji)
- □ Aktualne stawki PTU (przed fiskalizacją).
- □ Numer NIP (przy fiskalizacji);

Dane zapisywane w pamięci fiskalnej przy wykonywaniu raportów dziennych:

- □ Numer i data raportu;
- Aktualnie zaprogramowane stawki PTU oraz litery określające towary zwolnione z PTU
- Wartość sprzedaży netto z wyszczególnieniem kwot we wszystkich grupach podatkowych;
- □ Kwoty podatku dla każdej ze stawek PTU;
- Łączna kwota podatku;
- Łączna kwota należności;
- □ Ilość paragonów objętych raportem i numery ostatnich raportów;
- Ilość zerowań pamięci ram, oraz rodzaj zerowania: wewnętrzne (samoistne) lub zewnętrzne (wymuszone przez serwis producenta).

Dostęp do elektroniki kasy posiada jedynie serwis producenta!

# 2.2 Stawki PTU

Drukarka ma możliwość oprogramowania 7 stawek PTU –(A,B,C,D,E,F,G) dla dowolnych wysokości od 0% do 97% oraz określenia dowolnej z nich jako zwolnienie towarów z podatku. Według wysokości zaprogramowanych stawek kasa będzie naliczać należny podatek PTU. Wysokość stawek PTU określa Ministerstwo Finansów dla poszczególnych towarów. W drukarce muszą być zaprogramowane wszystkie stawki PTU dla towarów, jakich sprzedaż prowadzi dana placówka handlowa. Programowania stawek PTU można dokonać tylko z komputera (np. z programu serwisowego producenta drukarki do drukarek fiskalnych, dostępnego u serwisantów oraz na stronie internetowej www.novitus.pl Program ten udostępniany jest nieodpłatnie!)

#### VIVO / VIVO APTEKA

Każda zmiana stawek PTU może odbywać się tylko po wykonaniu raportu dobowego zerującego i jest (w drukarce fiskalnej) zapisywana do pamięci fiskalnej z dokładnym określeniem daty i godziny zmiany. **Drukarka w trybie fiskalnym ma możliwość 30 – krotnej zmiany stawek PTU. Przy próbie wykonania 31 zmiany stawek PTU drukarka zgłosi błąd i zmiana ta nie będzie możliwa.** Drukarka nie pozwoli zaprogramować stawek PTU identycznych jak są zaprogramowane w danej chwili w pamięci – jest to zabezpieczenie przed niepotrzebnym zapisem do pamięci fiskalnej.

# 2.3 Blokowanie towarów podczas sprzedaży

Drukarka fiskalna w odróżnieniu od kas fiskalnych kontroluje sprzedawane towary i przypisane im stawki podatkowe. Podczas sprzedaży kontrolowane jest, czy na danym towarze nie dokonano tzw. "schodka podatkowego" Zasada dzielanie schodka podatkowego"

Zasada działania schodka podatkowego:

# Po obniżeniu stawki podatkowej na dany towar nie można jej podnieść.

Jeśli towar (np. Piwo) sprzedamy raz z jakąś stawką (np. 7%) to można tę stawkę zmienić np. na 22% i sprzedawać nadal, można też tę stawkę obniżyć na 0% i nadal sprzedawać. Jednak, gdy po obniżeniu na 0% nastąpiła by próba sprzedaży tego towaru ze stawką np. 7% lub 22% to drukarka zablokuje sprzedaż tego towaru ze stawką 7% lub 22% i zgłosi błąd.

Obniżać stawki można dowoli, podwyższać również, obniżać po podwyższeniu, natomiast PO OBNIŻENIU NIE WOLNO PODWYŻSZYĆ STAWKI PTU.

- □ Kontrola towarów przeprowadzana jest co do nazwy i stawki PTU;
- Kontrola nazw jest przeprowadzana w ten sposób, że wszystkie litery w nazwie artykułu są zmieniane na duże, usuwane z nazwy są wszystkie znaki oprócz znaków alfanumerycznych języka polskiego, oraz: przecinka, kropki, i kresek ukośnych. Tak przerobiona nazwa poddawana jest weryfikacji. Czyli: PIWO, piwo, Pi wo%, piW o, itd., to nadal jest ta sama nazwa. Jeśli natomiast do nazwy zostanie dołożona jedna litera lub cyfra, jest to wówczas inny towar.
- Kontrola stawki przeprowadzana jest co do wartości stawki, a nie co do litery, która wyróżnia daną stawkę.

Jeśli więc sprzedamy dwa towary o identycznej nazwie z różnymi stawkami PTU to drukarka po sprzedaży towaru z wyższą stawką a potem z niższą zablokuje możliwość sprzedaży towaru ze stawką wyższą.

## 2.4 Praca w trybie treningowym i fiskalnym

W praktyce stosowane są dwa typy pracy urządzeń fiskalnych:

□ Niefiskalny zwany też trybem treningowym (do momentu fiskalizacji);

□ Fiskalny.

Tryb treningowy jest trybem przejściowym, służącym do nauki obsługi drukarki. Pamięć fiskalna jest zablokowana, a żadne wielkości dotyczące dziennej sprzedaży nie są do niej zapisywane. Nauka obsługi może być prowadzona bez żadnych konsekwencji fiskalnych. W trybie tym, na dokumentach sprzedaży nie jest drukowany numer unikatowy drukarki i logo fiskalne. Z uwagi na nieaktywność pamięci fiskalnej raporty okresowe dziennej sprzedaży nie są dostępne. Tryb fiskalny to praca, w której pamięć fiskalna została uaktywniona. Po zafiskalizowaniu drukarki każda operacja sprzedaży zapisywana jest w pamięci RAM drukarki, a potem do pamięci fiskalnej w momencie wykonania raportu dobowego fiskalnego. Do pamięci fiskalnej zapisywany jest również fakt zerowania pamięci RAM.

W trybie fiskalnym dostępne są raporty okresowe, miesięczne, odczytujące pamięć fiskalną. Przejścia do trybu fiskalnego, czyli zafiskalizowania drukarki może dokonać serwis. Jest to operacja jednokrotna, powrót z trybu fiskalnego do treningowego nie jest już możliwy.

# 2.5 Dokumenty fiskalne i niefiskalne

Drukarka może drukować dwa rodzaje wydruków:

□ Fiskalne;

Niefiskalne.

Dokumenty fiskalne drukowane są tylko wówczas, gdy urządzenie pracuje w trybie fiskalnym. Należą do nich paragony sprzedaży oraz raporty dobowe, szczegółowe okresowe i miesięczne. Każdy z nich posiada numer unikatowy, logo fiskalne i swój numer. Numer paragonu nazwany jest "licznikiem paragonów fiskalnych".

Numer raportu dziennego fiskalnego nazwany "licznikiem raportów fiskalnych".

Treść paragonu fiskalnego powinna zawierać następujące informacje:

- Nazwę podatnika i jego adres;
- □ Numer identyfikacji podatkowej użytkownika (NIP);
- □ Numer kolejny paragonu;
- □ Datę i czas sprzedaży;
- Nazwę towaru lub usługi;
- Ilość towaru lub usługi;
- □ Ceny jednostkowe towarów i usług;
- □ Wartość sprzedaży, stawki i kwoty podatku;
- Łączną kwotę podatku;
- Kwotę należności;
- □ Logo fiskalne *PL* i pełny numer unikatowy (trzy litery i 8 cyfr).

Wszystkie dokumenty drukowane w trybie treningowym są dokumentami niefiskalnymi.

Drukarka niefiskalne wydruki wykonuje także po zafiskalizowaniu. Każdy z nich posiada na początku i na końcu komunikat **#NIEFISKALNY**#

Do wydruków niefiskalnych można zaliczyć wydruki będące wynikiem:

- □ Programowania drukarki;
- □ Wykonywania raportów (innych niż raporty fiskalne);
- Drukowania operacji wpłaty lub wypłaty środków płatniczych z szuflady;
- □ Wydruki komentujące pracę drukarki (zmiana daty, godziny itp.)
- □ Paragony anulowane

Wydruki te zakończone są częściowym numerem unikatowym (same cyfry numeru unikatowego bez liter i bez logo fiskalnego *PL*.

## VIVO / VIVO APTEKA

Drukarka jest zabezpieczona przed dostępem osób niepowołanych ołowiana plomba fiskalna. Plomba znajduje się pod pokrywa obok mechanizmu drukującego. Założona jest na śrubie wkreconej w korpus dolny. Plombowania może dokonać producent lub autoryzowany przez producenta serwisant, zarejestrowany w Urzędzie Skarbowym. Dodatkowo elektronika drukarki zabezpieczona jest przed dostępem osób innych niż serwis producenta (wymóg Ministerstwa Finansów), specjalnym elementem z odciśniętymi na nim cechami producenta lub serwisu producenta

Po zaprogramowaniu daty, godziny, stawek PTU oraz numeru NIP użytkownika, drukarka może być zafiskalizowana. Fiskalizacja to proces polegający na przestawieniu drukarki z trybu treningowego w tryb fiskalny oraz na wpisaniu do pamieci fiskalnej drukarki informacji o użytkowniku urządzenia. Zgodnie z wymaganiami stawianymi przez Ministerstwo Finansów dane te powinny zawierać numer identyfikacji podatkowej NIP. Użytkownik powinien wcześniej zgłosić właściwemu serwisowi potrzebe zafiskalizowania urządzenia i ustalić termin tej operacji.

Przed zafiskalizowaniem użytkownik powinien dokładnie sprawdzić zaprogramowany w drukarce NIP, gdvż to właśnie on odpowiada za jego poprawność. Podczas fiskalizacji drukarka drukuje wydruki kontrolne z numerem NIP, wówczas jest ostatnia szansa na ewentualne poprawki. Po zafiskalizowaniu urządzenia nie ma możliwości zmiany NIP. Zmiana numeru niesie ze sobą konieczność wymiany pamieci fiskalnej na koszt użytkownika. Fiskalizacji może dokonać tylko serwisant zarejestrowany u producenta, wyposażony w specjalny program fiskalizujący drukarkę. Serwisant po zafiskalizowaniu urządzenia powinien wszystkie dane wpisać do odpowiednich rubryk w ksiażce serwisowej drukarki i przeszkolić osoby odpowiedzialne za obsługę urządzenia.

Dane w treści nagłówka (nazwę podatnika, adres) można zmieniać wielokrotnie nawet po zafiskalizowaniu.

#### 3. Budowa i działanie drukarki

#### 3.1 Wyglad drukarki

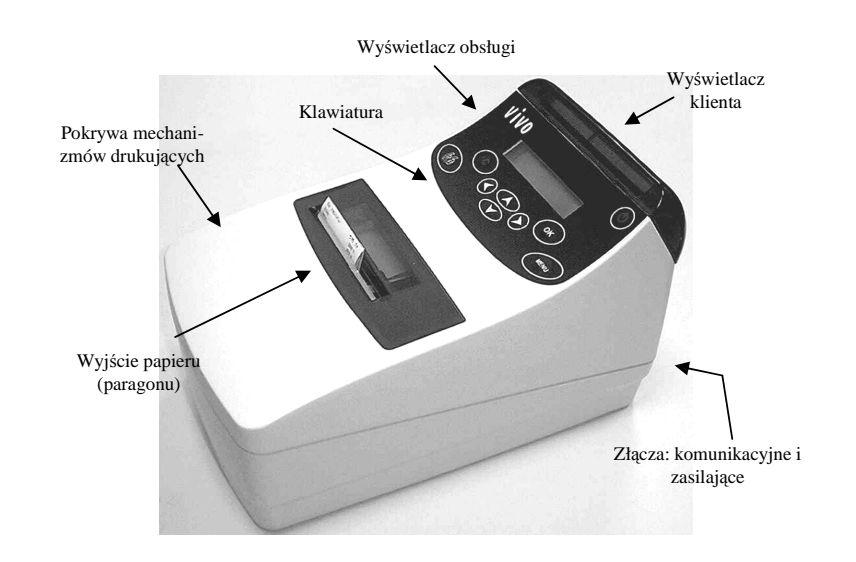

#### 3.2 Pokrywa mechanizmów drukujących

Pod pokrywa znajdują się mechanizmy drukujące wraz z mechanizmem odwijania i nawijania papieru. Aby otworzyć pokrywe mechanizmów drukujących należy chwycić ja w przedniej cześci (naciskajac równocześnie przednia ścianke dolnej cześci obudowy – centralnie, poniżej linij podziału) i unieść ku górze, równocześnie odchylajac do tyłu.

#### Złącza komunikacyjne i zasilające 3.3

Złącza komunikacyjne i zasilające znajdują się w tylnej ściance drukarki. Złącze typu RJ z opisem PC służy do komunikacji drukarki z komputerem, złacze typu RJ z opisem RS232 służy do komunikacji z terminalem płatniczym. Złącze typu JACK z opisem SZUFLADA służy do otwierania kasety na pieniądze. Złącze typu walcowego z opisem ZASILANIE jest złączem zasilania drukarki.

#### 3.4 Mechanizm drukujacy

W drukarce zastosowano dwa mechanizmy drukujące japońskiej firmy CITIZEN **Rodzaj drukarek:** termiczne

# VIVO / VIVO APTEKA

- Ilość znaków w wierszu: 48.
- **Rodzaj papieru:** termiczny
- Szerokość paragonu i kopii: 57 mm (± 0,5)mm, średnica rolki: maks. 45mm

Mechanizm drukujący drukuje na dwóch paskach papieru paragony i wydruki będące potwierdzeniem działania drukarki, raporty, wydruki kontrolne. Pasek papieru z jednego (prawego) mechanizmu drukującego nawijany jest wewnątrz drukarki na zwijacz, jest to tzw. kopia lub dziennik, natomiast druga taśma papieru wysuwana na zewnątrz przez okno wyjścia papieru, jest odrywana i wręczana klientom (paragon fiskalny) lub – jeśli to jest raport – przechowywana przez podatnika.

UWAGA! Przy zakupie papieru do drukarki należy zażądać od dostawcy potwierdzenia, czy może on być stosowany w urządzeniach fiskalnych, a więc wydrukowane na nim dokumenty będą mogły być przechowywane przez okres wymagany prawem podatkowym. Podczas przechowywania wydruków należy stosować się ściśle do zaleceń producenta papieru.

# 3.5 Wyświetlacze

**Dla obsługi:** Drukarka posiada bardzo funkcjonalny wyświetlacz składający się z dwóch linii, po 20 znaków w każdej z nich. Jest to wyświetlacz LCD. Wyświetlacz ten daje szerokie możliwości wyświetlania komunikatów, nazw i cyfr. Podczas sprzedaży obsługujący widzi nazwy sprzedawanych artykułów, ich ceny jednostkowe, komunikat podsumowania oraz kwotę do zapłaty. Również dzięki temu wyświetlaczowi drukarka wyświetla szereg komunikatów odnośnie działania i obsługi drukarki.

Dla klienta: W zależności od wersji drukarki wyświetlacz dla klienta może być:

LED – w jednej linii może wyświetlić 9 znaków (cyfr). Wyświetlane na nim są tylko kwoty (cyfry) oraz aktualna godzina, gdy drukarka nie jest używana.

LCD – wyświetlacz dwuliniowy, po 16 znaków w linii. Wyświetla nazwy sprzedawanych towarów, ceny, wartości, sumę paragonu, datę i godzinę.

# 3.6 Klawiatura

Klawiatura wyposażona jest w dziewięć klawiszy obsługujących najważniejsze jej funkcje. Przyciśnięcie któregokolwiek z nich, potwierdzone jest sygnałem dźwiękowym. Poprawne operowanie poszczególnymi klawiszami powoduje generowanie krótkich dźwięków.

## 3.7 Funkcje klawiszy

Klawisz Służy do włączania i wyłączania drukarki

Klawisz służy do przewijania papieru w drukarce (np. podczas zakładania nowych rolek papieru) służa do poruszania się po menu, zmiany

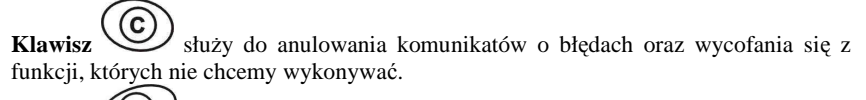

Klawisz służy do zmiany trybów pracy, wyświetlenia dostępnych funkcji drukarki.

Klawisz służy do potwierdzania wybranych funkcji, potwierdzania komunikatów wyświetlanych przez drukarkę.

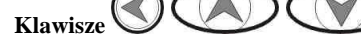

wielkości wyświetlanego parametru itd.

# 3.8 Menu drukarki

Drukarka posiada menu, w którym użytkownik może wybrać tryb pracy, rodzaj raportu itp. Poniżej przedstawiono funkcje drukarki dostępne z menu:

- 1. Sprzedaż
- 2. Raporty
  - 2.1. Dobowy
  - 2.2. Okresowy
    - 2.2.1. Wg dat (1. Pełny, 2. Podsumowanie)
    - 2.2.2. Wg numerów (1. Pełny, 2. Podsumowanie)

Menu wywołujemy klawiszem , poruszamy się po nim za pomocą klawiszy

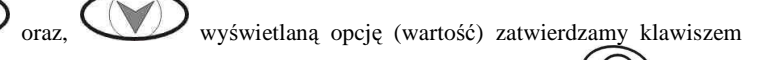

(wyświetlanej) opcji klawiszem (wyświetlanej) opcji klawiszem (wyświetlaczu zawsze widoczny jest tryb, który został wybrany oraz jedna z dostępnych opcji. Więcej szczegółów w poszczególnych rozdziałach opisujących dany tryb pracy.

# 3.9 Przełączanie trybów pracy

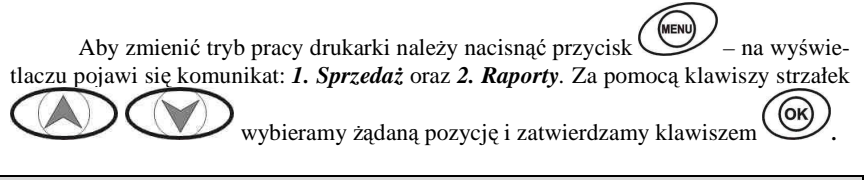

# 3.10 Opcjonalne funkcje drukarki fiskalnej

Drukarka posiada możliwość współpracy z szufladą na pieniądze. Do podłączenia szuflady służy gniazdo typu DB9 lub JACK znajdujące się w tylnej ściance drukarki. Otwarcie szuflady następuje po wysłaniu z komputera do drukarki specjalnego rozkazu.

## 3.11 Funkcje specjalne – tryb administracyjny

Drukarka posiada oprócz standardowego trybu sprzedaży, tryb, w którym możliwe jest dokonanie konfiguracji parametrów pracy drukarki oraz udostępnione są narzędzia diagnostyczne. **Zaleca się, aby konfiguracji zamieszczonych tam opcji dokonywał autoryzowany serwis!** Dostęp do menu administracyjnego jest możliwy po uruchomieniu drukarki poprzez równoczesne naciśnięcie kombinacji klawiszy

- na wyświetlaczu pojawia się napis: TRYB ADMINISTR. Naci-

śniecie klawisza spowoduje wejście do Menu trybu administracyjnego.

Menu administracyjne ma przedstawiony poniżej układ. Symbol (\*) oznacza wartości ustawione domyślnie i zalecane przez producenta. Dokonanie zerowania drukarki powoduje przestawienie parametrów konfigurowalnych (Tryb Administracyjny) na wartości domyślne.

#### **MENU ADMIN**

## 1. Konfiguracja

66

0

#### 1.1. Energia

- 1.1.1. Autowyłączanie: Autowyłączanie Po [s] 120
- 1.1.2. Autowygaszanie: Autowygaszanie Po [s] 010
- 1.2. Komunikacja
- 1.2.1. Kontrola komunikacji:
   (\*)XONXOFF+RTS CTS

   ()RTS CTS
   ()RTS CTS

   1.2.2. Protokół komunikacji:
   (\*) OPTIMUS 2001

   ()OPTIMUS 2000
   () OPTIMUS 2000

   ()POSNET 2001
   () POSNET 2001

   ()POSNET2000
   ()POSNET2000

   1.3.1. Linie dod. paragonu:
   (\*)Brak

   ()Stałe
   ()Stałe
  - ()Predefiniowane 1.3.2. Źródło linii dodatkowych: (\* )Stopka ()Nagłówek 1.3.3. Linia nr systemowy paragonu: (\*)Brak )Pierwsza )Druga )Trzecia )Czwarta )Piqta )Ostatnia 1.3.4. Nazwa odsyłana: (\* )VIVO / VIVO APTEKA ()WIKING ()POSNET
  - 1.3.5. Nr Unikatowy odsyłany: (\*)XXX ######### ()XX ##########

- 1.4. Wydruk
  - 1.4.1. Kontrast wydruku (0-9, 5\*)
  - 1.4.2. Bufor paragonu (\*)Włączony
    - ( )Wyłączony

#### 2. Testy

- 2.1. Wszystko
- 2.2. Cyklicznie
- 3. Zerowanie
- 4. Informacje
- 4.1. Wersja
  - 4.2. Pamięć fiskalna
  - 4.2.1. UN ACM12345678
  - 4.2.2. NIP 123-45-67-890
  - 4.2.3. Fiskalna: TAK / NIE
  - 4.2.4. Zapis: 18-01-2002
  - 4.2.5. Zapisanych xxx
  - 4.2.6. Wolnych xxx
  - 4.2.7. Zerowań xxx
  - 4.2.8. Zmian PTU xx
  - 4.3. Baza towarowa
    - 4.3.1. Pojemność: xxxxx
    - 4.3.2. Rekordów: xxxx
- 4.4. Pomiary
  - 4.4.1. Zasilanie xx,x V
  - 4.4.2. Akumulator xx,x V
  - 4.4.3. Bateria NICD x,x V

Krótki opis poszczególnych opcji: *1.Konfiguracja:* 

*Energia – Autowyłączanie:* Oszczędzanie energii – ustawienie w sekundach czasu automatycznego wyłączenia się drukarki gdy jest nieużywana.

*Energia –Autowygaszanie*: Oszczędzanie energii – ustawienie w sekundach czasu automatycznego wygaszenia podświetlenia wyświetlaczy LCD (w przypadku, gdy zamontowany jest wyświetlacz z podświetleniem).

*Komunikacja – Kontrola komunikacji:* wybór rodzaju sterowania przepływem w komunikacji szeregowej drukarki: software'owo – sprzętowy XONXOFF+RTS CTS lub tylko sprzętowy RTS-CTS.

*Komunikacja – Protokół komunikacji:* wybór typu protokołu.

**Zgodność:** Ustawienia pomocnicze w celu dopasowania do starszych wersji aplikacji wysyłających dane linii dodatkowych. Ze wzgl. Na obostrzenia nowego procesu homologacyjnego nie jest możliwe przesyłanie w dodatkowych liniach paragonu dowolnych zmiennych tekstów.

**Zgodność-Linie dod. paragonu:** Drukarka umożliwia trzy tryby reagowania na otrzymanie dodatkowych linii: **Brak** – ignorowanie linii dodatkowych; **Stałe** – stały tekst linii dodatkowych zapamiętany z pierwszego w danym dniu paragonu sprzedaży. Jest on traktowany jako tekst ZADEKLAROWANY. Jeżeli w kolejnych paragonach drukarka będzie otrzymywała identyczny – będzie go drukować pod paragonem. Treść tekstu ZADEKLAROWANEGO zostanie wyszczególniona na raporcie dobowym. W przypadku, gdy w kolejnych wystawianych paragonach treść tekstu nie będzie się zgadzała z ZADEKLARO-WANYM treść taka będzie ignorowana i nie zostanie wydrukowana; **Predefi**niowane – opcja nieaktywna w wersji 1.10 programu drukarki.

Źródło linii dodatkowych - Linie dodatkowe drukowane pod paragonem będą pobierane z otrzymywanych dodatkowych linii stopki lub dodatkowych linii nagłówka (nagłówek i stopka wg. starszych protokołów komunikacji).

**Zgodność – Linia nr systemowy paragonu**: W liniach dodatkowych paragonu możliwe jest wysyłanie modyfikowanego indywidualnie numeru (tzw. Nr systemowy), który może być numerem faktury, zlecenia etc. Opcja ta określa czy drukarka ma odczytywać i drukować w dodatkowych liniach modyfikowany numer systemowy oraz określa która z linii numer systemowy zawiera.

**Zgodność** – **Nazwa odsyłana**: Możliwość konfiguracji drukarki dla aplikacji określających typ protokołu komunikacji po odsyłanej nazwie urządzenia.

**Zgodność** – Nr Unikatowy odsyłany – W celu poprawnej pracy ze starszymi wersjami programów możliwe jest obcięcie pierwszego znaku w odsyłanej informacji o numerze unikatowym drukarki. 3 litery + 8cyfr – format pełny, 2 litery + 8 cyfr – format z obcięta pierwszą literą.

*Wydruk – Kontrast wydruku –* istnieje możliwość zwiększenia lub zmniejszenia kontrastu wydruku w zależności od potrzeb, czym większy kontrast, tym większy pobór energii z akumulatora)

**Wydruk – Bufor paragonu** – możliwość włączenia/wyłączenia funkcji drukowania przez drukarkę po jednej pozycji (towarze) lub po kilka pozycji (towary)

2. Testy: Uruchomienie testów systemowych poszczególnych elementów drukarki.

3.Zerowanie: Zerowanie pamięci RAM drukarki. Aktywne tylko w trybie niefiskalnym urządzenia.

4. Informacje: informacje dla serwisu

Wersja - wersja programu drukarki

Pamięć fiskalna – informacje o stanie pamięci fiskalnej drukarki UN ACM12345678 - numer unikatowy pamięci fiskalnej NIP 123-45-67-890 - NIP zapisany w pamięci fiskalnej Fiskalna: TAK / NIE

> Zapis: 18-01-2002 - data ostatniego zapisu do pamięci fiskalnej Zapisanych xxx - ilość rekordów zapisanych w pamięci fiskalnej Wolnych xxx - ilość rekordów wolnych w pamięci fiskalnej Zerowań xxx - ilość wykonanych zerowań – dopuszczalne 200 Zmian PTU xx - ilość zmian stawek PTU – dopuszczalne 30

Baza towarowa – Poj: xxxx – Maksymalna (statystyczna) pojemność bazy towarowej drukarki

**Rek:** xxxx - ilość nazw towarów, zarejestrowanych w drukarce **Pomiary - Zasilanie** xx,x V – napięcie zasilacza zewnętrznego **Akumulator** xx,x V – napięcie akumulatora wewnetrznego

Bateria NICD x.x V – napiecie baterii wewnetrznej

# 4. Przygotowanie do pracy

# 4.1 Zawartość opakowania

W skład opakowania wchodzi:

- □ drukarka;
- □ zasilacz;
- $\Box$  papier (dwie rolki);
- przewód komunikacyjny RS232C drukarka PC;
- □ instrukcja obsługi;
- Let książka serwisowa drukarki (z naniesionym numerem unikatowym drukarki);
- □ karta gwarancyjna;
- □ karta zawiadomienia o miejscu instalacji;

# 4.2 Zakładanie i wymiana papieru

W wyposażeniu dostarczanym wraz z drukarką znajdują się dwie rolki papieru, który przed rozpoczęciem pracy należy w odpowiedni sposób założyć. Z uwagi na to, iż czynność wymiany papieru jest jedną z najczęstszych operacji wykonywanych podczas obsługi drukarki, a wykonana niedokładnie może być przyczyną nieprawidłowej pracy urządzenia, wskazane jest, aby użytkownik dokładnie zapoznał się ze sposobem zakładania nowych rolek papieru, wykonując tę czynność starannie.

Papier w drukarce fiskalnej zużywany jest całkowicie, zbliżanie się do końca rolki papieru sygnalizowane jest kolorowym paskiem na papierze, natomiast jego koniec sygnalizowany jest komunikatem: *BRAK PAPIERU* na wyświetlaczu obsługi. Uwaga! Drukarka nie wszystkie informacje drukuje na obydwu taśmach papieru (oryginale i kopii), dlatego nie zawsze jest konieczność wymiany obydwu rolek papieru!

W celu wymiany papieru na nowy należy:

- D podnieść pokrywę mechanizmów drukujących,
- □ wyjąć szpulę nawijającą kopię, zsunąć nawinięty na niej papier,
- wyciągnąć resztki papieru i usunąć z zagłębienia w zwijaczu drukarki pozostałą po starym papierze rolkę na której nawinięty był papier (lub obydwie – w razie zużycia obu rolek),
- przygotować nową rolkę poprzez odwinięcie papieru, początek odwiniętego papieru wyrównać za pomocą nożyczek lub poprzez jego zagięcie,
- rolkę papieru najlepiej jest położyć poza zagłębieniem w którym ma się docelowo znajdować, uzyskuje się wtedy lepszy dostęp do szczeliny wejściowej w mechanizmie,
- D wprowadzić taśmę papieru do szczeliny wejścia papieru w drukarce,
- przy otwartej pokrywie, lewą ręką za pomocą przycisku przesunąć taśmę papieru aż do pokazania się jej po stronie wyjścia papieru, można użyć również pokrętła ręcznego,
- u włożyć rolkę do zagłębienia wymodelowanego w zwijaczu,

#### VIVO / VIVO APTEKA

jeżeli zakładanym papierem jest kopia paragonu (prawy pasek papieru) przyci-

skiem odwinąć dłuższy kawałek papieru (ok. 15 cm),

- koniec wcisnąć w szczelinę na szpuli zwijacza i owinąć kilkakrotnie wokół szpuli; szpulę umieścić na właściwym miejscu,
- oryginał paragonu (lewy pasek papieru) należy założyć w drugiej kolejności, analogicznie jak rolkę kopii, z tym, że nie ma potrzeby wysuwania z mechanizmu taśmy o takiej długości jak poprzednio, wystarczy odcinek ok 2-3 cm, gdyż wyjście z mechanizmu znajduje się tuż pod ukośną rynienką, którą papier wychodzi ponad pokrywę,
  - naciskając klawisz sprawdzić poprawność obiegu papieru w drukarce;
- zamknąć pokrywę drukarki przewlekając taśmę paragonową (lewą) na zewnątrz;

□ skasować komunikat *BRAK PAPIERU* przyciskiem Poniższy rysunek przedstawia poprawny przebieg papieru w drukarce.

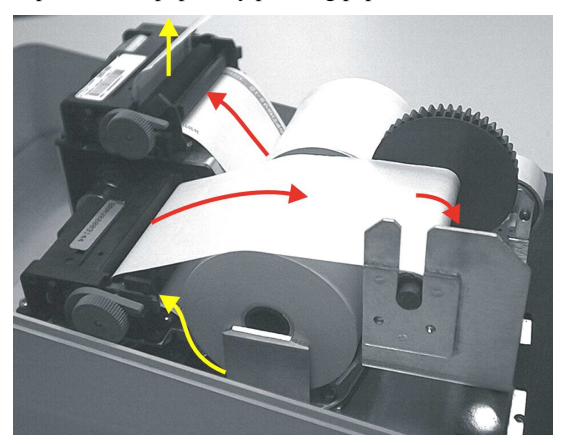

## 4.3 Połączenie drukarki z komputerem

Połączenie drukarki z komputerem daje możliwość zafiskalizowania niefiskalnych punktów sprzedaży opartych na komputerze i oprogramowaniu realizującym sprzedaż.

Połączenie drukarki z komputerem jest czynnością mało skomplikowaną. Polega ono na odpowiednim sprzętowym i programowym skonfigurowaniu systemu. Konfiguracja sprzętowa polega na połączeniu komputera i drukarki za pomocą specjalnego przewodu poprzez złącze RS232C znajdującego się w tylnej ściance drukarki, opisanego **PC**. Można przystąpić do tej czynności tylko wtedy, gdy **zasilanie tak komputera jak i drukarki jest odłączone.**  Konfiguracja programowa polega na odpowiednim ustawieniu oprogramowania komputerowego, realizującego odpowiednie sterowanie drukarką. W konsekwencji wystawienie paragonu w programie będzie równoznaczne z jego wydrukiem na drukarce. Program musi posiadać możliwość wyboru współpracy z drukarką fiskalną. Ponieważ drukarka realizuje identyczny protokół komunikacyjny pomiędzy komputerem i drukarką fiskalną jak inne modele drukarek OTPIMUS IC WIKING oraz VENTO, można – w przypadku braku opcji VIVO / VIVO APTEKA – jako drukarkę współpracującą wybrać drukarkę WIKING lub VENTO.

NOVITUS

Każdy program sprzedaży można w szybki sposób przystosować do komunikacji z drukarką VIVO / VIVO APTEKA. Stosowne narzędzia dla programistów oraz dokumentacja dostępna jest u producenta drukarki oraz na stronie internetowej producenta: <u>www.novitus.pl</u>.

Po dokonaniu czynności konfiguracyjnych drukarka w zależności od potrzeb, może pracować w trybie treningowym lub może zostać zafiskalizowania przez autoryzowany serwis.

# 5. Sprzedaż oraz wykonywanie raportów

# 5.1 Sprzedaż przy użyciu drukarki fiskalnej

Sprzedaż przy użyciu drukarki fiskalnej jest możliwa tylko po podłączeniu jej do komputera z programem do prowadzenia sprzedaży.

W trybie sprzedaży na wyświetlaczu operatora drukarki widnieje aktualna data, godzina, oraz napis: SUMA: ...... 0,00.

Jeśli drukarka znajduje się w stanie błędu - np. brak papieru - (komunikat o

błędzie na wyświetlaczu obsługi), należy usunąć przyczynę błędu i klawiszem

lub przywrócić do trybu poprawnej pracy.

Jeśli drukarka znajduje się w trybie raportów, należy klawiszem wycofać się z trybu raportów, wybierając tryb sprzedaży.

Sprzedaż polega na przesyłaniu z programu komputerowego paragonów zawierających poszczególne pozycje sprzedaży towarów, sprzedaży lub przyjęć opakowań zwrotnych, potwierdzenia przyjęcia płatności (gotówką, kartą płatniczą, czekiem, bonem, itp.)

Wystawianie paragonów może się odbywać w trybie ON-LINE (każda pozycja zarejestrowana do sprzedaży przez program komputerowy natychmiast wysyłana jest do drukarki i drukowana na paragonie), lub w trybie OFF-LINE (po wystawieniu i zatwierdzeniu całego paragonu w programie komputerowym, jest on w całości przesyłany i drukowany na drukarce fiskalnej).

# 5.2 RAPORTY: Raport fiskalny dobowy

Jeżeli chcemy wykonać raport fiskalny dobowy, należy nacisnać przycisk MENU Za pomocą klawiszy strzałek należy wybrać 2. Raporty i potwierdzić klawi-ОК . W trybie raportów dostępne jest menu z opcjami: szem 2. Raportv 2.1. Dobowy 2.2. Okresowy wybieramy pozycję 2.1. Dobowy i Za pomocą klawiszy zatwierdzamy klawiszem . Nastąpi pytanie o poprawność daty. Jeśli wyświetlona data jest poprawna należy zatwierdzić ją klawiszem . Nastapi wydruk raportu dobowego fiskalnego.

Jeśli data pokazana przez drukarkę będzie nieprawidłowa, należy nacisnąć przy-

cisk i niezwłocznie powiadomić serwis o zaistniałej sytuacji. Wydrukowanie raportu z niewłaściwą datą spowoduje błędne wpisanie rekordu do pamięci fiskalnej, a tym samym uszkodzenie tej pamięci i konieczność jej wymiany na nową na koszt użytkownika. Nie zaleca się wykonywania więcej niż jednego raportu dobowego w jednym dniu. Skraca to czas użytkowania pamięci fiskalnej. Jeśli zachodzi potrzeba ponownego wykonania raportu dobowego o tej samej dacie, drukarka zażąda dodatkowego potwierdzenia wyświetlając komunikat: Kolejny raport o tej samej dacie?

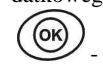

- akceptujemy, - rezygnujemy.

Jeżeli po wykonaniu ostatniego raportu dobowego nie został sprzedany żaden artykuł, na wyświetlaczu pojawi się komunikat: Brak sprzedaży, raport anulowany Przykładowy wygląd raportu dobowego przedstawiono w rozdziale 6.4.

# 5.3 RAPORTY: Raport okresowy

Następnym raportem wykonywanym przez drukarkę w trybie fiskalnym jest raport okresowy. Jest to wydruk niezbędny dla kontroli poprawności operacji dokonywanych przez podatnika.

Raport okresowy może być wykonywany według dwóch kryteriów: data raportu dobowego lub numer raportu dobowego. Widoczne jest to w menu raportu okresowego:

- 2. Raporty
- 2.2. Okresowy
- 2.2.1. Wg dat
- 2.2.2. Wg numerów

Należy nacisnąć klawisz , za pomocą strzałek wybrać tryb raportów i zatwier-

dzić klawiszem W. Następnie wybrać rodzaj raportu: raport okresowy i zatwierdzić klawiszem OK. Nastąpi pytanie o sposób podania zakresu wykonywanego raportu: wg dat, czy wg numerów. Za pomocą klawiszy strzałek należy wybrać preferowany sposób

podania zakresu i zatwierdzić klawiszem (OK). Na wyświetlaczu pojawi się pytanie o datę / numer początkowy (Od:). Pod jedną z cyfr widoczny jest migający kursor. Za po-

mocą klawiszy poruszamy się między cyframi na wyświetlaczu, natomiast

klawiszami możemy zwiększać lub zmniejszać daną cyfrę.

Właściwie ustawioną datę / numer początkowy zatwierdzamy klawiszem . Na wyświetlaczu pojawi się pytanie o datę / numer końcowy raportu okresowego. W identyczny sposób należy ustawić datę / numer końcowy. Sugerowaną datą / numerem końcowym jest data / numer ostatniego zapisu do pamięci fiskalnej. Po ustawieniu i za-

twierdzeniu klawiszem . Pojawi się pytanie o rodzaj wydruku:

Po wybraniu i zatwierdzeniu klawiszem Rastąpi wydruk raportu.

Należy pamiętać, że raport okresowy wykonany jako pełny posiada pełne oznaczenia fiskalne (deskryptor: FISKANY, logo PL, oraz cały numer unikatowy). Raport ten można wykonywać wielokrotnie, za dowolny okres pracy drukarki fiskalnej.

Raport okresowy można wykonać również z komputera (np. z programu serwisowego do drukarek fiskalnych, dostepnego u serwisantów oraz na stronie internetowej www.novitus.pl. Program ten udostepnianv jest nieodpłatnie!

#### 5.4 **RAPORTY: Raport fiskalny miesięczny**

Raport miesięczny wykonywany jest w identyczny sposób jak raport okresowy, jednak jako zakres raportu można podać tylko rok i miesiac, za jaki raport ma być wykonany. Raport miesieczny jest wydrukiem fiskalnym - posiada pełne oznaczenia fiskalne (deskryptor: FISKANY, logo PL, oraz cały numer unikatowy).

Raport ten można wykonywać wielokrotnie, dla dowolnego zakończonego miesiaca pracy drukarki fiskalnej.

Raport miesięczny można wykonać tylko z komputera (np. z programu serwisowego do drukarek fiskalnych, dostępnego u serwisantów oraz na stronie internetowej www.novitus.pl. Program ten udostepnianv jest nieodpłatnie!

#### 5.5 **RAPORTY: Raport rozliczeniowy**

Raport rozliczeniowy wykonywany jest po zakończeniu działalności drukarki w trybie fiskalnym, i przestawieniu jej w tryb: TYLKO DO ODCZYTU! (bez możliwości prowadzenia sprzedaży). Przestawienie w tryb "tylko do odczytu" zabezpieczone jest przed przypadkowym wykonaniem (dostępne tylko dla serwisu). Raport rozliczeniowy służy do rozliczenia podatku między użytkownikiem drukarki (podatnikiem) a urzędem skarbowym z okresu działania drukarki fiskalnej. Raport rozliczeniowy jest raportem fiskalnym, posiada pełne oznaczenia fiskalne (deskryptor: FISKALNY, logo PL, oraz cały numer unikatowy).

Raport ten można wykonywać wielokrotnie, za dowolny okres pracy drukarki fiskalnej. Raport rozliczeniowy można wykonać tylko z komputera (np. z programu ser-

wisowego do drukarek fiskalnych, dostępnego u serwisantów oraz na stronie internetowej www.novitus.pl. Program ten udostepniany jest nieodpłatnie!

#### 5.6 **RAPORTY: Raport opisów stałych**

Raport opisów stałych służy do wydruku tekstów na stałe zapisanych w programie pracy drukarki fiskalnej, drukowanych podczas jej pracy.

# 6. Przykładowe wydruki z drukarki

#### 6.1 Paragon fiskalny

| Przykład paragonu fiskalnego z drukarki wraz z opakowaniami zwrotnymi |                         |                                                        |  |  |
|-----------------------------------------------------------------------|-------------------------|--------------------------------------------------------|--|--|
| Druka                                                                 | rka Fiskalna<br>V I V O | Nagłówek                                               |  |  |
| Nowv Sacz. (                                                          | ul. Nawojowska 118      | (max 6 linii)                                          |  |  |
| NIP: 734-10-01-369                                                    |                         | NIP użytkownika drukarki fiskalnej                     |  |  |
| 06-11-2001                                                            | W000003                 | Data wydruku, numer kolejny wydruku                    |  |  |
| PARA                                                                  | GON FISKALNY            | Tytuł wydruku – paragon fiskalny                       |  |  |
| Kiełbasa wiejska 1.3                                                  | 2*10.80 14.26C          | Nazwa towaru, ilość * cena jedn, wartość, stawka PTU   |  |  |
| Chleb grybowski 2*1.                                                  | 60 3.20B                | Nazwa towaru, ilość * cena jedn, wartość, stawka PTU   |  |  |
| Oranžada owocowa 3*1                                                  | .50 4.50A               | Nazwa towaru, ilosc * cena jedn, wartosc, stawka PTU   |  |  |
| Razem:                                                                | 21.96                   | Podsumowanie wartości sprzedaży                        |  |  |
|                                                                       | ۸۵% ۸ ۵ł                | wart, sprz. w st A. wys. stawki A. wartość podatk. A   |  |  |
| SP. 0P. B: 3.20 PTU 7                                                 | 00% 0.01                | wart. sprz. w st B, wys. stawki B, wartość podatk. B   |  |  |
| SP.OP.C: 14.26 PTU 0                                                  | .00%                    | wart. sprz. w st C, wys. stawki C                      |  |  |
| Suma PTU:                                                             | 1.02                    | Suma podatku                                           |  |  |
| Suma zł:                                                              | 21.96                   | Suma do zapłaty (dla towarów na paragonie)             |  |  |
| F000002                                                               | 10.10                   | Nr wydruku fiskalnego (paragonu)                       |  |  |
| #VVH                                                                  | 13:42                   | Nr kasjera, (nazwa), godzina zakończenia transakcji    |  |  |
| Æ AB                                                                  | C 12345678              | Logo fiskalne, numer unikatowy drukarki                |  |  |
| ROZLICZENIE                                                           | opakowań zwrotnych      | Tytuł wydruku (rozliczenie opakowań zwrotnych)         |  |  |
| Opak zur 1 3∗0 20                                                     | Λ <b>6</b> 0            | Nr opak, ilość szt. (sprzedanych) * cena jedn, wartość |  |  |
| Opak. zwr.2 -2*0.35                                                   | -0.70                   | Nr opak, ilość szt. (przyjętych) * cena jedn, wartość  |  |  |
| Do zapłaty                                                            | : 21.86                 | Do zapłaty (za paragon fiskalny oraz opakowania)       |  |  |
| Gotówka :                                                             | 21.86                   | Gotówka otrzymana od klienta                           |  |  |
|                                                                       |                         |                                                        |  |  |

#### NOVITUS

#### VIVO / VIVO APTEKA

# Przykład paragonu anulowanego:

| Drukarka Fiskalna<br>עדעה        |         |
|----------------------------------|---------|
| Nowy Sącz, ul. Nawojowska 118    |         |
| NIP: 734-10-01-369<br>06-11-2001 | W000011 |
| PARAGON FISKALNY                 | •••••   |
| Kiełbasa wiejska 1.32*10.80      | 14.26C  |
| ## Paragon Anulowany ##          |         |
| #0 K0                            | 13:48   |
| 12345678                         |         |

| Nagłówek<br>(max 6 linii)                               |
|---------------------------------------------------------|
| NIP użytkownika<br>Data wydruku, numer kolejny wydruku  |
| Tytuł wydruku – paragon fiskalny                        |
| Nazwa towaru, ilość * cena jedn. wrtość tow, stawka PTU |
| Informacja o anulowaniu paragonu                        |
| Nr kasjera, nazwa, godzina wydruku                      |

Przykład paragonu fiskalnego z pozycją wystornowana (usuniętą):

| Drukarka Fiskalna<br>V I V O                                          |                 |
|-----------------------------------------------------------------------|-----------------|
| Nowy Sącz, ul. Nawojowska<br>NIP: 734-10-01-369<br>06-11-2001         | 118<br>W000012  |
| PARAGON FISKALNY                                                      |                 |
| Kiełbasa wiejska 1.32*10.80<br>Chleb grybowski 2*1.60<br>## STOPWO ## | 14.26C<br>3.20B |
| Chleb grybowski 1*1.60                                                | -1.60B          |
| Razem:                                                                | 15.86           |
| SP.OP.B: 1.60 PTU 7.00%<br>SP.OP.C: 14.26 PTU 0.00%                   | 0.10            |
| Suma PTU:                                                             | 0.10            |
| Suma zł:                                                              | 15.86           |
| #00A                                                                  | 13:50           |
| Æ ABC 12345678<br>Do zapłaty:<br>Gotówka:                             | 15.86<br>15.86  |

| Nagłówek      |  |
|---------------|--|
| (max 6 linii) |  |

NIP użytkownika drukarki fiskalnej Data wydruku, numer kolejny wydruku

Cześciowy numer unikatowy (bez liter)

Tytuł wydruku – paragon fiskalny

Nazwa towaru, ilość \* cena jedn. wartość, stawka PTU Nazwa towaru, ilość \* cena jedn, wartość, stawka PTU Informacja o stornowaniu artykułu Nazwa towaru, ilość \* cena jedn, wartość, stawka PTU

Podsumowanie wartości sprzedaży

Wart. sprz. w st B, wys. stawki B, wartość podatk. B Wart. sprz. w st C, wys. stawki C Suma podatku

Suma do zapłaty (dla towarów na paragonie) Nr wydruku fiskalnego (paragonu) Nr kasjera, (nazwa), godzina zakończenia transakcji

Logo fiskalne, numer unikatowy drukarki Suma do zapłaty Gotówka otrzymana od klienta

24

NOVITUS

## Paragon z drukarki VIVO Apteka

| Drukarka Fiskalna<br>VIVO APTEKA                                                                |                                    |
|-------------------------------------------------------------------------------------------------|------------------------------------|
| NIP: 123-456-78-90<br>10-12-2001                                                                | W000020                            |
| PARAGON FISKALNY                                                                                |                                    |
| Relifex<br>1.00*29.99<br>Rp. U30 Optata:<br>Pluszzzzz Wapń<br>1.00*10.00<br>Bez recepty Optata: | 29.99B<br>11.23<br>10.00A<br>10.00 |
| Razem:                                                                                          | 39.99                              |
| SP.OP.A: 10.00 PTU 22.00%<br>SP.OP.B: 29.99 PTU 7.00%<br>Suma PTU:                              | 1.80<br>1.96<br>3.76               |
| Suma zł:                                                                                        | 21.23                              |
| F000007<br>#00A                                                                                 | 14:42                              |
| 、<br>定 ABC 12345678<br>Do zapとaty:<br>Gotówka:                                                  | 21.23<br>21.23                     |

Nagłówek (max 6 linii) NIP użytkownika drukarki fiskalnej Data wydruku, numer kolejny wydruku Tytuł wydruku - paragon fiskalny Nazwa towaru / leku Ilość \* cena jedn. wartość, stawka PTU Inf. o recepcie, wysokość opłaty - kwoty do zapłaty dla klienta Nazwa towaru / leku Ilość \* cena jedn. wartość, stawka PTU Inf. o recepcie, wysokość opłaty - kwoty do zapłaty dla klienta Podsumowanie całkowitej wartości sprzedaży (całkowita wartość towarów / leków) Wart. sprz. w st A, wys. stawki A, kwota podatku A Wart. sprz. w st B, wys. stawki B, kwota podatku B Suma podatku (A+B+...) Suma do zapłaty dla klienta (suma opłat za leki / towary) Nr wydruku fiskalnego (paragonu) Nr kasjera, (nazwa), godzina zakończenia transakcji Logo fiskalne, numer unikatowy drukarki Suma do zapłaty Gotówka otrzymana od klienta

# 6.2 Potwierdzenie wpłaty / wypłaty

Przykład potwierdzenia dokonania wpłaty gotówki:

|                    | Drukarka Fiskalna<br>V T V D                                            |         |
|--------------------|-------------------------------------------------------------------------|---------|
| NIP: 73<br>06-11-2 | Nowy Sącz, ul. Nawojowska 118<br>34-10-01-369<br>2001 ## NIEFISKALNY ## | W000013 |
|                    | POKWITOWANIE WPŁATY                                                     | •••••   |
| Wpłata             | do kasy:                                                                | 250.00  |
| #0 K0              | ## NIEFISKALNY ##                                                       | 13:50   |
|                    | 12345678                                                                |         |

Przykład potwierdzenia dokonania wypłaty gotówki:

| Drukarka Fiskalna<br>V I V D                                                           |         |
|----------------------------------------------------------------------------------------|---------|
| Nowy Sącz, ul. Nawojowska 118<br>NIP: 734-10-01-369<br>06-11-2001<br>## NIEFISYOLWY ## | W000016 |
| POKWITOWANIE WYPŁATY                                                                   |         |
| Wypłata z kasy:                                                                        | 200.00  |
| ## NIEFISKALNY ##<br>#0 Ko                                                             | 13:52   |
| 12345678                                                                               |         |

NIP użytkownika Data wydruku, numer kolejny wydruku Informacja, że wydruk nie jest dokumentem fiskalnym Tytuł wydruku – pokwitowanie wpłaty Wysokość wpłaty

Informacja, że wydruk nie jest dokumentem fiskalnym Numer kasy, nazwa kasjera, godzina wydruku

Częściowy numer unikatowy (bez liter)

(max 6 linii) NIP użytkownika Data wydruku, numer kolejny wydruku Informacja, że wydruk nie jest dokumentem fiskalnym

Tytuł wydruku - pokwitowanie wpłaty

Wysokość wpłaty

Nagłówek

Nagłówek

(max 6 linii)

Informacja, że wydruk nie jest dokumentem fiskalnym

Numer kasy, nazwa kasjera, godzina wydruku

Częściowy numer unikatowy (bez liter)

NOVITUS

# 6.3 Raport zmianowy

Przykład raportu zmiany (kasjera):

| Drukarka Fiskalna<br>V I V O<br>Nowy Sącz, ul. Nawojowska<br>NIP: 734-10-01-369<br>06-11-2001<br>## NIEFISKALNY ## | 118<br>W000015                                      |
|----------------------------------------------------------------------------------------------------|-----------------------------------------------------|
| RAPORT ZMIANOWY                                                                                                    |                                                     |
| Zmiana:<br>Kasjer:<br>Kasa:                                                                                        | Zmiana1<br>Nowak Jerzy                              |
| Sprzedaż:<br>Wptaty:<br>Opak. zwr. +<br>Wyptaty:<br>Opak. zwr<br>Stan kasy:                                        | 160.14<br>450.00<br>6.00<br>0.00<br>-3.50<br>612.64 |
| Ilość paragonów fis.:<br>Ilość anul. paragonów:<br>Ilość pozycji stor.:<br>Początek:<br>Koniec: 06:                | 8<br>1<br>0<br>?<br>•11-2001 13:52                  |
| ## NIEFISKALNY ##                                                                                                  |                                                     |
| #O Nowak Jerzy                                                                                                    | 13:52                                               |
| 12345678                                                                                                    |                                                     |

Nagłówek (max 6 linii)

NIP użytkownika Data wydruku, numer kolejny wydruku Informacja, że wydruk nie jest dokumentem fiskalnym

Tytuł wydruku - raport zmianowy

Zmiana Nazwa kasjera Numer kasy

Wartość sprzedaży Wysokość wpłat Opakowania zwrotne sprzedane Wysokość wypłat Opakowania zwrotne przyjęte Stan kasy (środków płatniczych)

Ilość paragonów fiskalnych Ilość paragonów anulowanych Ilość pozycji stornowanych Data i godzina rozpoczęcia zmiany Data i godzina zakończenia zmiany

Informacja, że wydruk nie jest dokumentem fiskalnym

Numer kasy, nazwa kasjera, godzina wydruku

Częściowy numer unikatowy (bez liter)

# 6.4 Raport fiskalny dobowy

## Przykład raportu fiskalnego dobowego:

| Drukarka Fiskalna<br>V I V O<br>Nowy Sącz, ul. Nawojowska 118<br>NIP: 734-10-01-369<br>06-11-2001 W000010                                                                                                    | Nagłówek<br>(max 6 linii)<br>NIP użytkownik<br>Data wydruku, r                                                                                                    |
|----------------------------------------------------------------------------------------------------|----------------------------------------------------------------------------------------------------|
| RAPORT FISKALNY DOBOWY                                                                                                    | Tytuł wydruku -                                                                                                    |
| PTU A 22.00%<br>PTU B 7.00%<br>PTU C 0.00%<br>PTU D 3.00%<br>G 50 U DTU                                                                                                    | Wartości zaprog                                                                                                    |
| Jr.LM.FIU                                                                                                    | Elicia G – towa                                                                                                    |
| 06-11-2001 Nr raportu: 0003                                                                                                    | Data, numer rap                                                                                                    |
| SP.0P.A         27.87           SP.0P.B         8.97           SP.0P.C         28.52           SP.0P.D         6.10           SP.ZM.G         0.00           Kwota PTU B         0.63           Kwota PTU D         0.18           Suma PTU:         6.94 | Wartość sprzeda<br>Wartość sprzeda<br>Wartość sprzeda<br>Wartość sprzeda<br>Wartość sprzeda<br>Kwota podatku<br>Kwota podatku<br>Kwota podatku<br>Suma łączna pod |
| Należność: 78.40<br>Ilość paragonów: 4                                                                                                    | Łączna należnoś<br>Ilość paragonów<br>Ilość oraz warto                                                                                                    |
| Ilość pozycji: 21                                                                                                    | Ilość pozycji (li                                                                                                    |
| #0 K0 13:48                                                                                                    | Numer kasy, naz                                                                                                    |
| Æ ABC 12345678                                                                                                    | Logo fiskalne, n                                                                                                    |

ka drukarki fiskalnej numer kolejny wydruku - raport fiskalny dobowy gramowanych stawek PTU ry zwolnione z podatku ortu fiskalnego dobowego aży w stawce A (netto) aży w stawce B (netto) aży w stawce C (netto) aży w stawce D (netto) aży zwolnionej z podatku w stawce A w stawce B w stawce D datku we wszystkich stawkach PTU ść ze sprzedaży (brutto) v fisk. od ostatniego raportu dobowego ość paragonów anulowanych (gdy występują) nii) na raporcie (liczona od poz PTU A)

Numer kasy, nazwa kasjera, godzina wydruku

go fiskalne, numer unikatowy (trzy litery, osiem cyfr)

NOVITUS

# rt fickolny dohovy z drykor

| Raport fiskalny dobowy z                                                                                      | drukarki VIV                                                                                    | O APTEKA                                                                                                  |
|----------------------------------------------------------------------------------------------------|-------------------------------------------------------------------------------------------------|----------------------------------------------------------------------------------------------------|
| Drukarka Fiskalna<br>VIVO APTEKA                                                                              |                                                                                                 | Nagłówek<br>(max 6 lini                                                                                   |
| NIP: 123-456-78-90<br>10-12-2001                                                                              | W000021                                                                                         | NIP użytko<br>Data wydru                                                                                  |
| RAPORT FISKALNY DOBDI                                                                                         | WY                                                                                              | Tytuł wydr                                                                                                |
| PTU A<br>PTU B                                                                                                | 22.00%<br>7.00%<br>0.00%                                                                        | Wartości za                                                                                               |
| PTU D<br>G                                                                                                    | 3.00%<br>SP.ZW.PTU                                                                              | Litera G – 1                                                                                              |
| 10-12-2001 Nr                                                                                                 | raportu: 0007                                                                                   | Data, nume                                                                                                |
| SP.OP.A<br>SP.OP.B<br>SP.OP.C<br>SP.DP.D<br>SP.ZW.G<br>Kwota PTU A<br>Kwota PTU B<br>Kwota PTU D<br>Suma PTU: | 81975.40<br>93485.96<br>99999.99<br>0.00<br>99999.99<br>18034.59<br>6544.02<br>0.00<br>24578.61 | Wartość sp<br>Wartość sp<br>Wartość sp<br>Wartość sp<br>Kwota pod<br>Kwota pod<br>Kwota pod<br>Suma łączr |
| Należność:<br>Ilość paragonów:                                                                                | 400039.95<br>2                                                                                  | Ilość parag<br>Ilość oraz v                                                                               |
| Optaty razem:<br>Ilość wycen:<br>Ilość anul. wycen:                                                           | 400021.19<br>1<br>1                                                                             | Wartość łąc<br>Ilość wycer<br>Ilość wycer                                                                 |
| Ilość pozycji:                                                                                                | 20                                                                                              | Ilość pozyc                                                                                               |
| #0 K0                                                                                                    | 14:42                                                                                           | Numer kas                                                                                                 |
| Æ ABC 12345678                                                                                                |                                                                                                 | Logo fiskal                                                                                               |

| 11                                     | U AI ILKA                                                                                                    |
|----------------------------------------|----------------------------------------------------------------------------------------------------|
| 1                                      | Nagłówek<br>(max 6 linii)<br>NIP użytkownika drukarki fiskalnej<br>Data wydruku, numer kolejny wydruku                                                                                                    |
|                                        | Tytuł wydruku – raport fiskalny dobowy                                                                                                    |
| %<br>%<br>%                            | Wartości zaprogramowanych stawek PTU                                                                                                    |
| Ĵ                                      | Litera G – towary zwolnione z podatku                                                                                                    |
| )7                                     | Data, numer raportu fiskalnego dobowego                                                                                                    |
| 40<br>36<br>39<br>99<br>59<br>00<br>61 | Wartość sprzedaży w stawce A (netto)<br>Wartość sprzedaży w stawce B (netto)<br>Wartość sprzedaży w stawce C (netto)<br>Wartość sprzedaży w stawce D (netto)<br>Wartość sprzedaży zwolnionej z podatku<br>Kwota podatku w stawce A<br>Kwota podatku w stawce B<br>Kwota podatku w stawce D<br>Suma łączna podatku we wszystkich stawkach PTU |
| 95<br>2                                | Łączna należność ze sprzedaży (brutto)<br>Ilość paragonów fisk. od ostatniego raportu dobowego<br>Ilość oraz wartość paragonów anulowanych                                                                                                    |
| .19<br>1<br>1                          | Wartość łączna opłat płaconych przez klienta<br>Ilość wycen leków wydrukowanych w danym dniu<br>Ilość wycen, które zostały anulowane (nie sprzedano leku)                                                                                                    |
| 20                                     | Ilość pozycji (linii) na raporcie (liczona od poz PTU A)                                                                                                    |
| :42                                    | Numer kasy, nazwa kasjera, godzina wydruku                                                                                                    |
|                                        | Logo fiskalne, numer unikatowy (trzy litery, osiem cyfr)                                                                                                    |

# 6.5 Raport okresowy

Przykład raportu okresowego pełnego obejmującego dwa raporty dobowe

| Drukarka<br>V T                                                                                               | Fiskalna<br>V N                                                        | Nagłówek<br>(max 6 linii)                                                                                                    |
|----------------------------------------------------------------------------------------------------|------------------------------------------------------------------------|----------------------------------------------------------------------------------------------------|
| Nowy Sącz, ul.<br>NIP: 734-10-01-369<br>06-11-2001                                                            | Nawojowska 118                                                         | NIP użytkownika drukarki fiskalnej<br>Data wydruku, numer kolejny wydruku                                                                                                    |
| RAPORT FISKA                                                                                                  | LNY OKRESOWY                                                           | 1 ytul wydruku – raport fiskalny okresowy                                                                                                    |
| 20K185 III ·                                                                                                  | J                                                                      | Zakres: od do rap. dob. (wg numerów lub wg dat)                                                                                                    |
| 06-11-2001                                                                                                    | POCZ. WAR. ST.                                                         | Data wydruku,                                                                                                    |
| PTU A<br>PTU B<br>PTU C<br>PTU D                                                                              | 22.00%<br>7.00%<br>0.00%<br>3.00%                                      | Wartości zaprogramowanych stawek PTU                                                                                                    |
| 6                                                                                                    | SP.ZW.PIU                                                              | Litera G – towary zwoinione z podatku                                                                                                    |
| 06-11-2001                                                                                                    | Nr raportu: 0002                                                       | Data, numer raportu fiskalnego dobowego                                                                                                    |
| SP.OP.A<br>SP.OP.B<br>SP.OP.C<br>SP.OP.D<br>SP.ZW.G<br>Kwota PTU A<br>Kwota PTU B<br>Kwota PTU D<br>Suma PTU: | 11.07<br>8.97<br>42.78<br>0.00<br>0.00<br>2.43<br>0.63<br>0.00<br>3.06 | Wartość sprzedaży w stawce A (netto)<br>Wartość sprzedaży w stawce B (netto)<br>Wartość sprzedaży w stawce C (netto)<br>Wartość sprzedaży w stawce D (netto)<br>Wartość sprzedaży zwolnionej z podatku<br>Kwota podatku w stawce A<br>Kwota podatku w stawce B<br>Kwota podatku w stawce D<br>Suma łączna podatku we wszystkich stawkach PTU |
| Należność:<br>Ilość paragonów:                                                                                | 65.88<br>3                                                             | Łączna należność ze sprzedaży (brutto)<br>Ilość paragonów fisk. od poprzedniego rap. dobowego                                                                                                    |
| Ilość pozycji:                                                                                                | 23                                                                     | Ilość pozycji (linii) na raporcie (liczona od poz PTU A)                                                                                                    |
| 06-11-2001                                                                                                    | Nr raportu: 0003                                                       | Data, numer raportu fiskalnego dobowego                                                                                                    |
| SP.OP.A<br>SP.OP.B<br>SP.OP.C<br>SP.OP.D<br>SP.ZW.G                                                           | 27.87<br>8.97<br>28.52<br>6.10<br>0.00                                 | Wartość sprzedaży w stawce A (netto)<br>Wartość sprzedaży w stawce B (netto)<br>Wartość sprzedaży w stawce C (netto)<br>Wartość sprzedaży w stawce D (netto)<br>Wartość sprzedaży zwolnionej z podatku                                                                                                    |

Ciąg dalszy na następnej stronie...

NOVITUS

Raport okresowy pełny (cd. z poprzedniej strony)

| Kwota PTU A         6.13           Kwota PTU B         0.63           Kwota PTU D         0.18           Suma PTU:         6.94                                                                                                    | Kwota podatku w stawce A<br>Kwota podatku w stawce B<br>Kwota podatku w stawce D<br>Suma łączna podatku we wszystkich stawkach PTU                                                                                                    |
|----------------------------------------------------------------------------------------------------|----------------------------------------------------------------------------------------------------|
| Należność: 78.40<br>Ilość paragonów: 4<br>Ilość pozycji: 15                                                                                                    | Łączna należność ze sprzedaży (brutto)<br>Ilość paragonów fisk. od poprzedniego rap. dobowego<br>Ilość i wartość paragonów anulowanych (gdy występują)<br>Ilość pozycii (linii) na raporcie (liczona od poz SP.OP. A)                                                                                                    |
| LĄCZNY RAPORT OKRESOWY<br>Zakres dat: 06-11-2001 06-11-2001<br>Zakres nr: 2 3                                                                                                    | Podsumowanie wydrukowanych raportów (łączny rap. okr.)<br>Zakres, za jaki wykonywano raport okresowy (daty)<br>Zakres, za jaki wykonywano raport okresowy (numery)                                                                                                    |
| SP.0P.A         38.94           SP.0P.B         17.94           SP.0P.C         71.30           SP.2P.D         6.10           SP.2W.G         0.00           Kwota PTU A         8.56           Kwota PTU B         1.26           Kwota PTU D         0.18           Suma PTU:         10.00 | Łączna wartość sprzedaży w stawce A (netto)<br>Łączna wartość sprzedaży w stawce B (netto)<br>Łączna wartość sprzedaży w stawce C (netto)<br>Łączna wartość sprzedaży w stawce D (netto)<br>Łączna wartość sprzedaży zwolnionej z podatku<br>Łączna kwota podatku w stawce A<br>Łączna kwota podatku w stawce B<br>Łączna kwota podatku w stawce D<br>Suma łączna podatku w stawce D |
| Należność: 144.28<br>Ilość paragonów: 7                                                                                                    | Łączna należność ze sprzedaży (brutto) w w/w okresie<br>Ilość paragonów fisk. w w/w okresie<br>Łączna ilość anulowanych paragonów (gdy występują)                                                                                                    |
| #0 K0 13:53                                                                                                    | Numer kasy, nazwa kasjera, godzina wydruku                                                                                                    |
| Æ ABC 12345678                                                                                                    | Logo fiskalne, numer unikatowy (trzy litery, osiem cyfr)                                                                                                    |

# Uwaga!

Jeśli w łącznym raporcie okresowym obok pozycji: *SP.OP.X* widnieje znak "+", oznacza to, że w wydrukowanym okresie objętym raportem dana stawka podatkowa zmieniała wartość.

Jeśli obok pozycji: *SP.ZW.* jest więcej niż jedna litera, oznacza to, że w okresie objętym wydrukowanym raportem więcej niż jednej literze przyporządkowana była sprzedaż towarów zwolnionych z podatku.

# Raport okresowy za okres jak poprzednio, wykonany jako podsumowanie:

| Drukarka Fiskalna<br>V I V O<br>Nowy Sacz, ul. Nawojowsk                                                      | va 118                                                                   | Nagłówek<br>(max 6 linii)                                                                                                    |
|----------------------------------------------------------------------------------------------------|--------------------------------------------------------------------------|----------------------------------------------------------------------------------------------------|
| NIP: 734-10-01-369<br>06-11-2001 ## NIEFISKALNY ##                                                            | W000018                                                                  | NIP użytkownika<br>Data wydruku, n<br>Informacja, że w                                                                                                    |
| LACZNY RAPORT OKRESC<br>Zakres dat: 06-11<br>Zakres nr:                                                       | DWY<br>-2001 06-11-2001<br>2 3                                           | Tytuł wydruku –<br>Zakres dat, które<br>Zakres numerów                                                                                                    |
| SP.OP.A<br>SP.OP.B<br>SP.OP.C<br>SP.JP.C<br>SP.ZN.G<br>Kwota PTU A<br>Kwota PTU A<br>Kwota PTU B<br>Suma PTU: | 38.94<br>17.94<br>71.30<br>6.10<br>0.00<br>8.56<br>1.26<br>0.18<br>10.00 | Łączna wartość s<br>Łączna wartość s<br>Łączna wartość s<br>Łączna wartość s<br>Łączna wartość s<br>Łączna kwota po<br>Łączna kwota po<br>Łączna kwota po<br>Suma łączna pod |
| Należność:<br>Ilość paragonów:                                                                                | 144.28<br>7                                                              | Łączna należnośc<br>Ilość paragonów<br>Łączna ilość anu                                                                                                    |
| ## NIEFISKALNY ##<br>#0 ko                                                                                    | 13:53                                                                    | Informacja, że w<br>Numer kasy, naz                                                                                                    |
| 12345678                                                                                                    |                                                                          | Częściowy nume                                                                                                    |

| Nagłówek<br>(max 6 linii)                                                                                                    |
|----------------------------------------------------------------------------------------------------|
| NIP użytkownika drukarki fiskalnej<br>Data wydruku, numer kolejny wydruku                                                                                                    |
| Informacja, że wydruk nie jest dokumentem fiskalnym                                                                                                    |
| Tytuł wydruku – łączny raport okresowy (skrócony)<br>Zakres dat, które raport obejmuje<br>Zakres numerów, które raport obejmuje                                                                                                    |
| Łączna wartość sprzedaży w stawce A (netto)<br>Łączna wartość sprzedaży w stawce B (netto)<br>Łączna wartość sprzedaży w stawce C (netto)<br>Łączna wartość sprzedaży w stawce D (netto)<br>Łączna wartość sprzedaży zwolnionej z podatku<br>Łączna kwota podatku w stawce A<br>Łączna kwota podatku w stawce B<br>Łączna kwota podatku w stawce D<br>Suma łączna podatku w ewszystkich stawkach PTU |
| Łączna należność ze sprzedaży (brutto) w w/w okresie<br>Ilość paragonów fisk. w w/w okresie<br>Łączna ilość anulowanych paragonów (gdy występują)                                                                                                    |
| Informacja, że wydruk nie jest dokumentem fiskalnym<br>Numer kasy, nazwa kasjera, godzina wydruku                                                                                                    |
| Częściowy numer unikatowy (bez liter)                                                                                                    |

NOVITUS

# 6.6 Dodatkowe wydruki z drukarki VIVO APTEKA

W drukarce aptecznej dodatkowo możliwe do otrzymania są wydruki takie jak: wycena leku, zamówienie na lek, itp. Poniżej zamieszczono przykłady takich wydruków.

| Drukarka Fiskalna<br>VIVN APTEKA |                       |  |  |
|----------------------------------|-----------------------|--|--|
| NIP: 123-456-78-90               |                       |  |  |
| 10-12-2001 ## NIEEICKOLNU ##     | W000022               |  |  |
| ## NIEFISKHLNT #                 | •                     |  |  |
| WYCENA LEKU                      | 1                     |  |  |
| Nazwa:                           | Relifex               |  |  |
| Postać, dawka:                   | tabl.powl. 0.5 g      |  |  |
| Upakowanie:                      | 20 szt                |  |  |
| ftosc:<br>Cena:                  | 20 00                 |  |  |
| Wartość:                         | 29.99                 |  |  |
| PTU 7.00%:                       | 2.10                  |  |  |
| Opłata:                          | 11.23                 |  |  |
| Kasa:                            | 1                     |  |  |
| Pialne:<br>Decente:              | GOLOWKA               |  |  |
| Refundacia:                      | 18.76                 |  |  |
| Wydał:                           | Kowalski              |  |  |
| Data:                            | 2001-04-19            |  |  |
| Limit:                           | 26.80                 |  |  |
| Ponad (100%):                    | 3.15                  |  |  |
| Opłata podstawowa:               | 11.23                 |  |  |
| Wart. refundacji:                | 18.76                 |  |  |
| Pacjent:                         | Jan Biały             |  |  |
| Lekarz:                          | Adam Nowak            |  |  |
| Nerundator:<br>Noiewództwo:      | KUN:1/<br>matopolekie |  |  |
|                                  | natopotakte           |  |  |
| ## NIEFISKALNY ##                |                       |  |  |
| #U KU                            | 14:42                 |  |  |
| 12345678                         |                       |  |  |

| Drukarka Fiskalna<br>VIVO APTEKA                                                                                                    |                |  |  |
|----------------------------------------------------------------------------------------------------|----------------|--|--|
| NIP: 123-456-78-90<br>10-12-2001<br>## NIEFISKAL                                                                                                    | W000023        |  |  |
| ZAMÓWIENIE NA LEK I                                                                                                    | RECEPTUROWY    |  |  |
| Numer:         123/42           Data:         01-04-2001           Przyjąt:         Jan Kowalski           Termin odbioru:         03-04-2001           Optata:         12.30           Pacjent:         Jan Nowak           Lekarz:         Adam Kowalski |                |  |  |
| ## NIEFISKALI<br>#0 K0                                                                                                    | NY ##<br>14:42 |  |  |
| 12345678                                                                                                    |                |  |  |

# 7. Wykaz komunikatów

Poniżej przedstawiono komunikaty, jakie mogą się pokazać na wyświetlaczu obsługi drukarki oraz opisano sugerowane czynności do wykonania w przypadku wystąpienia tych komunikatów.

| Komunikaty Opis                     |                                                                                                    | Ewentualne czynności.                                                                                                    |
|-------------------------------------|----------------------------------------------------------------------------------------------------|----------------------------------------------------------------------------------------------------|
| AWARIA ZA-<br>SILANIA               | Zła wartość napięcia zasilania. Na-<br>pięcie za wysokie lub zbyt niskie.<br>Możliwa awaria zasilacza lub ukła-<br>dów zasilania na płycie elektroniki. | Często pojawiający się komunikat<br>kwalifikuje drukarkę do naprawy.                                                                                        |
| BŁĄD 001                            | Wewnętrzny błąd programu, zakłó-<br>cenie pracy, lub awaria sprzętowa.                                                                                  | Wyłączyć i włączyć drukarkę.                                                                                                    |
| Błąd aktualizacji<br>danych         | Wewnętrzny błąd programu, zakłó-<br>cenie pracy, lub awaria sprzętowa.                                                                                  | Możliwa konieczność wykonania zerowania drukarki.                                                                                                    |
| Błąd bazy PLU                       | Przekłamanie obszaru pamięci<br>RAM w której mieści się baza in-<br>formacji o towarach.                                                                | Drukarka będzie zgłaszać komu-<br>nikat do momentu zatwierdzenia.<br>Wtedy wykona zerowanie pamięci<br>RAM wraz odpowiednim wpisem<br>do pamięci fiskalnej. |
| Błąd ceny towaru                    | Drukarka otrzymała niepoprawny<br>format lub wartość ceny towaru.                                                                                       | Sprawdzić ustawienia formatu ce-<br>ny w aplikacji na komputerze.                                                                                           |
| Błąd danych                         | Wewnętrzny błąd programu, zakłó-<br>cenie pracy, lub awaria sprzętowa.                                                                                  | Możliwa konieczność wykonania<br>zerowania drukarki.                                                                                                    |
| Błąd danych ka-<br>sjera            | Przekłamanie danych kasjera.                                                                                                    |                                                                                                    |
| Błąd danych ka-<br>sjera lub tekstu | Drukarka otrzymała niepoprawne formalnie dane.                                                                                                    | Sprawdzić ustawienia lub parame-<br>try w aplikacji na komputerze                                                                                           |
| Błąd danych roz-<br>kazu            | Drukarka otrzymała niepoprawne dane rozkazu.                                                                                                    |                                                                                                    |
| Błąd danych w<br>pamięci fisk.      | Doszło do przekłamania danych w<br>pamięci fiskalnej.                                                                                                   | Oznacza awarię pamięci fiskalnej<br>lub układu zapis/odczyt na płycie<br>elektroniki. Prawdopodobna ko-<br>nieczność wymiany pamięci fi-<br>skalnej.        |
| Błąd daty                           | Została podana niepoprawna data.                                                                                                    |                                                                                                    |
| Błąd ilości para-<br>metrów         | Błędne dane przesłane z aplikacji.                                                                                                    | Sprawdzić poprawność programu<br>komputerowego (ustawienia,<br>opcje, protokół).                                                                            |
| Błąd ilości towa-<br>ru             | Przekroczona maksymalna ilość<br>towaru możliwa do sprzedaży.                                                                                           | Zmniejszyć ilość lub rozbić ilość<br>na dwie pozycje lub dwa parago-<br>ny.                                                                                 |
| Błąd inicjalizacji                  | Próba powtórnego zaprogramowa-<br>nia numeru unikatowego.                                                                                               |                                                                                                    |
| BŁĄD KRY-<br>TYCZNY                 | Wewnętrzny błąd programu, zakłó-<br>cenie pracy, lub awaria sprzętowa.                                                                                  | Wyłączyć i włączyć drukarkę.                                                                                                    |
| Błąd kwoty lub<br>tekstu            | Drukarka otrzymała błędne dane.                                                                                                    | Sprawdzić ustawienia lub parame-<br>try w aplikacji na komputerze                                                                                           |

| Komunikaty                  | Opis                                                                                          | Ewentualne czynności.                                                                                                    |
|-----------------------------|-----------------------------------------------------------------------------------------------|----------------------------------------------------------------------------------------------------|
| Błąd kwoty SU-              | Niepoprawna wartość sumy sprze-                                                               |                                                                                                    |
| MA lub RABAT                | daży lub rabatu.                                                                              |                                                                                                    |
| Błąd kwoty                  | Niepoprawna wartość kwoty do                                                                  |                                                                                                    |
| WPŁATA                      | wpłaty.                                                                                       |                                                                                                    |
| Błąd kwoty WY-              | Niepoprawna wartość kwoty do                                                                  |                                                                                                    |
| PŁATA                       | wypłaty.                                                                                      |                                                                                                    |
| Błąd liczby linii           | Niezgodna z zadeklarowaną ilość                                                               | Sprawdzić ustawienia lub parame-                                                                                                    |
| paragonu                    | linii paragonu.                                                                               | try w aplikacji na komputerze                                                                                                    |
| Błąd mapy pam.<br>Fiskalnej | Doszło do przekłamania obrazu<br>pamięci fiskalnej. Drukarka dokona<br>ponownej analizy.      | Należy poczekać aż drukarka do-<br>kona ponownej analizy pamięci<br>fiskalnej.                                                                              |
| Błąd modułu fi-<br>skalnego | Błąd zapisu lub weryfikacji pamięci<br>fiskalnej                                              | Możliwa awaria pamięci fiskalnej<br>lub układów zapis/odczyt na pły-<br>cie elektroniki.                                                                    |
| Błąd nagłówka               | Przekłamanie tekstu nagłówka, za dużo linii, etc                                              | Należy zaprogramować nagłówek.                                                                                                    |
| Błąd nazwy                  | Ogólne przekłamanie nazwy.                                                                    |                                                                                                    |
| Błąd nazwy to-              | Za krótka, za długa, niedozwolone                                                             | Zmienić nazwe towaru                                                                                                    |
| waru                        | znaki.                                                                                        | Zinienie nazwę towaru.                                                                                                    |
| Błąd Numeru ka-             | Drukarka otrzymała niepoprawne                                                                |                                                                                                    |
| sjera                       | dane.                                                                                         |                                                                                                    |
| Błąd Numeru ka-             | Drukarka otrzymała niepoprawne                                                                |                                                                                                    |
| sy                          | dane.                                                                                         |                                                                                                    |
| Błąd Numeru pa-             | Drukarka otrzymała niepoprawne                                                                |                                                                                                    |
| ragonu                      | dane.                                                                                         |                                                                                                    |
| Błąd operacji I/O           | Ogólny błąd zapisu/odczytu urzą-<br>dzeń drukarki – awaria sprzętowa<br>lub zakłócenie pracy. |                                                                                                    |
| Błąd operacji<br>STORNO     | Przeprowadzone operacje (rabat,<br>storno) spowodowały powstanie<br>ujemnej wartości.         | Anulować paragon.                                                                                                    |
| Błąd pamięci<br>RAM         | Przekłamanie danych w pamięci<br>operacyjnej drukarki.                                        | Drukarka będzie zgłaszać komu-<br>nikat do momentu zatwierdzenia.<br>Wtedy wykona zerowanie pamięci<br>RAM wraz odpowiednim wpisem<br>do pamięci fiskalnej. |
| Błąd parametru              | Błędne dane przesłane z aplikacji                                                             | Program wysłał niedozwoloną<br>wartość parametru. Sprawdzić po-<br>prawność wprowadzonych da-<br>nych.                                                      |
| Błąd pola Data<br>miesiąc   | Drukarka otrzymała niepoprawne dane.                                                          |                                                                                                    |
| Błąd pola Data<br>rok       | Drukarka otrzymała niepoprawne<br>dane.                                                       |                                                                                                    |

| Komunikaty                 | Opis                                                                                  | Ewentualne czynności.                                                                                                    |
|----------------------------|---------------------------------------------------------------------------------------|----------------------------------------------------------------------------------------------------|
| Błąd pola Kod              | Drukarka otrzymała niepoprawne                                                        |                                                                                                    |
| Autoryzacji                | dane.                                                                                 |                                                                                                    |
| Bład pola Kon-             | Drukarka otrzymała niepoprawne                                                        |                                                                                                    |
| trahent                    | dane.                                                                                 |                                                                                                    |
| Błąd pola Kwota            | Drukarka otrzymała niepoprawne dane.                                                  |                                                                                                    |
| Błąd pola Nazwa            | Drukarka otrzymała niepoprawne                                                        |                                                                                                    |
| Karty                      | dane.                                                                                 |                                                                                                    |
| Błąd pola Numer            | Drukarka otrzymała niepoprawne                                                        |                                                                                                    |
| karty                      | dane.                                                                                 |                                                                                                    |
| Błąd pola Termi-<br>nal    | Błąd transakcji kartą płatniczą.<br>Drukarka otrzymała niepoprawne<br>dane.           |                                                                                                    |
| Błąd rabatu                | Podano rabat niepoprawny formal-<br>nie lub przekraczający zakres.                    | Zmienić wartość rabatu.                                                                                                    |
| Błąd stanu kasy            | Przekłamanie stanu kasy (gotówki).                                                    |                                                                                                    |
| Błąd stawki PTU<br>towaru  | Podana stawka jest niezaprogramo-<br>wana lub towar jest zablokowany<br>do sprzedaży. | Zaprogramować właściwe stawki<br>PTU.                                                                                             |
| Błąd symbolu<br>PTU        | Niepoprawne dane symbolu stawki.                                                      | Sprawdzić ustawienia lub parame-<br>try w aplikacji na komputerze                                                                 |
| Błąd tekstu para-<br>gonu  | Błąd w liniach dodatkowych para-<br>gonu.                                             | Aplikacja wysłała niepoprawny<br>format tekstu linii dodatkowych.<br>Sprawdzić ustawienia w progra-<br>mie obsługującym drukarkę. |
| Błąd tekstu                | Drukarka otrzymała niepoprawne                                                        | Sprawdzić ustawienia lub parame-                                                                                                  |
| zmiany kasjera             | dane zmiany kasjera.                                                                  | try w aplikacji na komputerze                                                                                                    |
| Błąd transmisji            | Zła suma kontrolna pakietu danych<br>w transmisji.                                    | Sprawdzić czy nie ma usterki<br>sprzętowej połączenia (przewo-<br>du), sprawdzić dopasowanie pręd-<br>kości transmisji.           |
| Błąd wartości              | Niepoprawny format wartości towa-                                                     | Sprawdzić ustawienia lub parame-                                                                                                  |
| towaru                     | ru lub ilość*cena ≠ wartość                                                           | try w aplikacji na komputerze.                                                                                                    |
| Błąd zakresu ra-           | Podano niepoprawny zakres rapor-                                                      | Należy zweryfikować dane zakre-                                                                                                   |
| portu                      | tu.                                                                                   | su i podać poprawne wartości.                                                                                                    |
| DL 1                       | Przekłamanie rejestru zegara czasu                                                    | Należy zaprogramować poprawna                                                                                                    |
| Błąd zegara                | rzeczywistego.                                                                        | datę i godzinę.                                                                                                    |
| Brak danych w              | W podanym zakresie brak jest da-                                                      |                                                                                                    |
| tym zakresie               | nych.                                                                                 |                                                                                                    |
| Brak drukarki              | Nie podłączony mechanizm druku-                                                       | Skontrolować stan podłączeń z                                                                                                    |
|                            | jący lub awaria urukowania.                                                           | песпашитет агикијąсут.                                                                                                    |
| Brak numeru NIP            |                                                                                       | Zaprogramować numer NIP.                                                                                                    |
| Brak numeru<br>unikatowego | Możliwa awaria pamięci fiskalnej.                                                     | Sprawdzić podłączenie pamięci<br>fiskalnej.                                                                                       |

NOVITUS

| Komunikaty                             | Opis                                                                                                 | Ewentualne czynności.                                                                                                    |
|----------------------------------------|----------------------------------------------------------------------------------------------------|----------------------------------------------------------------------------------------------------|
| Brak pamięci fi-<br>skalnej            | Możliwa awaria pamięci fiskalnej.                                                                    | Sprawdzić podłączenie pamięci<br>fiskalnej.                                                                                                    |
| BRAK PAPIE-<br>RU                      |                                                                                                    | Założyć nową rolkę papieru                                                                                                    |
| Brak paragonu<br>do zakończenia        | Transakcja nie została rozpoczęta a<br>drukarka otrzymała rozkaz zakoń-<br>czenia transakcji.        | Dokonać najpierw wystawienia<br>pozycji sprzedaży i dopiero za-<br>mknąć transakcję.                                                                                                    |
| BRAK<br>PODTRZ.<br>PAMIĘCI RAM         | Bateria NiCd podtrzymująca RAM<br>jest odłączona, nie naładowana lub<br>uszkodzona.                  | Naładować bateryjkę poprzez po-<br>zostawienie drukarki włączonej<br>przez okres kilku godzin. Spraw-<br>dzić czy zworka podłączenia bate-<br>rii jest założona. Zmierzyć napię-<br>cie bateryjki (ok. 3,8V ± ,0,3V). |
| Brak wyświetla-<br>cza klienta         | Nie podłączony wyświetlacz klienta<br>lub awaria.                                                    | Skontrolować stan podłączeń wy-<br>świetlacza.                                                                                                    |
| Brak zaprogra-<br>mowanych sta-<br>wek |                                                                                                    | Zaprogramować obowiązujące<br>stawki PTU.                                                                                                    |
| Koniec pamięci<br>fiskalnej            | Pamięć fiskalna została zapełniona.                                                                  | Należy wezwać serwis                                                                                                    |
| NAŁADUJ<br>AKUMULATOR                  | Wewnętrzny akumulator wymaga<br>naładowania.                                                         | Zaleca się wstrzymanie pracy w<br>celu doładowania akumulatora<br>drukarki.                                                                                                    |
| Niedozwolona<br>zmiana czasu           | Zakres zmiany czasu wykracza poza<br>± 1godzinę, co jest dla użytkownika<br>czynnościa niedozwolona. | Zmianę większą niż ±1 godz. mo-<br>że dokonać tylko serwisant uży-<br>wajac przycisku serwisowego.                                                                                                    |
| Niezerowe licz-<br>niki sprzedaży.     | Czynność wymaga, aby liczniki<br>sprzedaży dziennej zostały wyze-<br>rowane.                         | Należy wykonać raport dobowy<br>lub zrezygnować z czynności<br>wymagającej jego wykonania.                                                                                                    |
| Nieznany rozkaz                        | Drukarka otrzymała nieznany for-<br>mat rozkazu.                                                     | Należy wybrać odpowiedni proto-<br>kół komunikacji w aplikacji na<br>komputerze.                                                                                                    |
| Operacja anulo-<br>wana                | Operacja anulowana została prze-                                                                     |                                                                                                    |
| Paragon już roz-<br>poczęty            | Próba powtórnego rozpoczęcia<br>transakcji.                                                          |                                                                                                    |
| Przekroczony li-<br>mit pam. Fisk      | Przekroczono dopuszczalny limit<br>zerowań lub programowań PTU.                                      | Konieczność wymiany pamięci<br>fiskalnej.                                                                                                    |
| Przepełnienie bu-<br>fora wydruku      | Błąd procesu drukowania. Zakłóce-<br>nie pracy drukarki lub awaria sprzę-<br>towa.                   | Dokonać wyłączenia i włączenia<br>drukarki. Możliwa może być ko-<br>nieczność dokonania zerowania<br>drukarki.                                                                                                    |
| Przepełnienie<br>stanu gotówki         | Licznik zliczający stan gotówki<br>przekroczył dopuszczalną wartość.                                 | Należy dokonać wypłaty.                                                                                                    |

| Komunikaty                                     | Opis                                                                                                    | Ewentualne czynności.                                                                                                    |
|------------------------------------------------|----------------------------------------------------------------------------------------------------|----------------------------------------------------------------------------------------------------|
| Przepełnienie to-<br>talizera                  | Przepełnienie zakresu licznika sprzedaży.                                                                                        |                                                                                                    |
| Przepełniony bu-<br>for komunikacji            | Doszło do przepełnienia bufora<br>transmisji szeregowej.                                                                         | Sprawdzić stan przewodów ko-<br>munikacji, schemat podłączenia,<br>ustawień protokołu transmisji w<br>drukarce i w programie. |
| Refiskalizacja<br>niedozwolona                 | Urządzenie jest już zafiskalizowane.                                                                                             | Nie można przeprowadzić procesu<br>fiskalizacji na urządzeniu już zafi-<br>skalizowanym                                       |
| ROZŁADO-<br>WANY AKU-<br>MULATOR               | Stan akumulatora uniemożliwia już<br>dalszą poprawną pracę. Drukarka<br>wyłączy się.                                             | Należy pozostawić urządzenie w<br>celu naładowania akumulatora<br>wewnętrznego.                                               |
| Sprzedaż zerowa                                | Drukarka nie zezwala na wykonanie<br>raportu dobowego z zerowymi war-<br>tościami liczników sprzedaży.                           |                                                                                                    |
| Stawki PTU już<br>zaprogramowane               | Próba programowania identycznych wartości stawek PTU.                                                                            |                                                                                                    |
| Tryb fiskalny nie<br>zakończony                | Próbowano dokonać operacji moż-<br>liwej tylko w trybie TYLKO DO<br>ODCZYTU"                                                     |                                                                                                    |
| Tryb niefiskalny                               | Czynność dostępna tylko w trybie fiskalnym.                                                                                      |                                                                                                    |
| Tryb TYLKO<br>ODCZYT                           | Drukarka został przełączona do try-<br>bu, w którym możliwy jest wyłącz-<br>nie odczyt danych z pamięci fiskal-<br>nej.          |                                                                                                    |
| Ujemny stan ka-<br>sy wyzerowany               | Wartość do wypłaty była większa<br>niż stan gotówki. Wartość ujemna<br>jest niedopuszczalna, więc drukarka<br>ustawia wartość 0. |                                                                                                    |
| Wyłączony tryb<br>transakcji                   | Drukarka nie otrzymała rozkazu rozpoczęcia transakcji.                                                                           | Sprawdzić ustawienia lub parame-<br>try w aplikacji na komputerze.                                                            |
| Zleć przegląd<br>ustawowy – we-<br>zwij serwis | Opcja ustawiana przez serwis – mi-<br>nął okres, po którym należy wyko-<br>nać przegląd ustawowy urządzenia                      |                                                                                                    |
| Zła ilość stawek<br>PTU                        | Ilość przesłanych stawek do zapro-<br>gramowania jest inna od zadekla-<br>rowanej lub jest równa 0.                              | Sprawdzić ustawienia w progra-<br>mie obsługującym drukarkę.                                                                  |
| Zmiana pamięci<br>fiskalnej                    | Dokonano wymiany pamięci fiskal-<br>nej. Operacja ta dostępna jest tylko<br>u producenta.                                        | Drukarka zostanie zablokowana.<br>Konieczny kontakt z producen-<br>tem.                                                       |

# 8. Zabiegi konserwacyjne

Drukarka **VIVO / VIVO APTEKA** jest praktycznie urządzeniem bezobsługowym. Nie wymaga specjalnych zabiegów konserwacyjnych czy obsługowych, związanych z koniecznością regulacji, smarowań, itp. zabiegów. Jednak użytkownik powinien co pewien czas przeprowadzić pewne operacje "kosmetyczne" takie jak:

- Oczyszczenie wszystkich zewnętrznych elementów obudowy drukarki. Dokonywać tego można przy użyciu miękkiej szmatki zwilżonej lekko wodą z dodatkiem delikatnych środków czyszczących, lub płynem antystatycznym.
- Oczyszczenie mechanizmu drukującego, zwijacza kopii paragonu z drobnych pozostałości papieru. Zabiegu tego należy dokonywać przy zmienianiu rolki papieru na nową.
- Po zużyciu każdych 50 70 rolek papieru należy gruntownie oczyścić mechanizm drukujący. Przy pomocy pędzelka należy oczyścić mechanizm ze wszelkich pyłków (zwłaszcza gumową rolkę) i wydmuchnąć je sprężonym powietrzem np. przy pomocy odkurzacza.

# Wszystkie te zabiegi należy wykonywać przy odłączonym przewodzie zasilającym!

Przy zastosowaniu powyższych wskazówek urządzenie będzie pracowało bezawaryjnie przez cały czas eksploatacji. Zaniedbanie ich przez użytkownika może spowodować uszkodzenie drukarki, a tym samym utratę praw gwarancyjnych.

# 9. Przewody połączeniowe

Kolejność wyprowadzeń wtyku RJ45 8/8 do podłączania komputera.

| nr pinu<br>w<br>drukarce | nazwa<br>sygnału | nr pinu w<br>komputerze<br>DB25 | nr pinu w<br>kompute-<br>rze DB9 | opis sygnałów na złączu drukarki                |
|--------------------------|------------------|---------------------------------|----------------------------------|-------------------------------------------------|
| 4                        | TxD (SOUT)       | 3                               | 2                                | wyjście danych szeregowych                      |
| 2                        | RxD (SIN)        | 2                               | 3                                | wejście danych szeregowych                      |
| 3                        | RTS              | 5                               | 8                                | sygnał modemowy - handshake sprzętowy – wyjście |
| 5                        | CTS              | 4                               | 7                                | sygnał modemowy - handshake sprzętowy – wejście |
| 6                        | DTR              | 6                               | 6                                | sygnał modemowy - handshake sprzętowy – wyjście |
| 1                        | DSR              | 20                              | 4                                | sygnał modemowy - handshake sprzętowy – wejście |
| 8                        | GND              | 7                               | 5                                | masa sygnałowa                                  |

Przewody służące do podłączenia do komputera, po stronie drukarki zakończone są wtyczką telefoniczną RJ45 8/8. Rozmieszczenie jej pinów przedstawia poniższy rysunek.

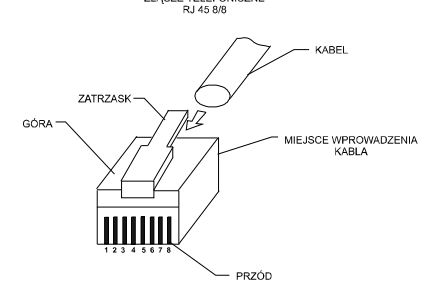

#### Połączenie drukarka – szuflada

| Nr pinu w drukarce (DB9) | Nazwa sygnału - opis                     |
|--------------------------|------------------------------------------|
| 2                        | + 12 V (podłączone na stałe)             |
| 9                        | GND – impuls 60 ms, max obciążenie 1,5 A |

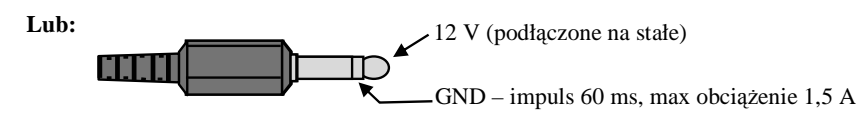

Przewód zasilający:

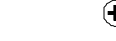

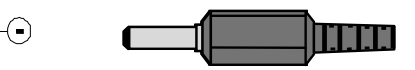

# 10. Decyzje Ministra Finansów dopuszczające do sprzedaży

#### Drukarka VIVO

MINISTER FINANSÓW PT7-8012-212/ SJ/06/PP-376

WARSZAWA 27 październik 2006 r.

#### DECYZJA

Na podstawie art. 104 § 1 K.p.a. w związku § 7 ust. 1, 5 rozporządzenia Ministra Finansów z dnia 4 lipca 2002 r. w sprawie kryteriów i warunków technicznych, którym muszą odpowiadać kasy rejestrujące, oraz warunków stosowania tych kas przez podatników (Dz. U. Nr 108 poz. 948 ze zm.), na wniosek z dnia 9 marca 2006 r. firmy NOVITUS S.A. z Nowego Sącza - producenta kasy rejestrującej oznaczonej symbolem VIVO, Minister Finansów postanawia uznać w/w kasę, jako kasę spełniającą kryteria i warunki techniczne, którym muszą odpowiadać kasy rejestrujące.

Decyzja jest ważna przez okres trzech lat od dnia jej doręczenia.

Kasa zawiera zmieniony program pracy w wersji źródłowej oznaczony przez producenta symbolem D4\_V oraz program zapisany w pamięci stałej kasy oznaczony symbolem 2.00, z funkcją odczytu tych symboli w raporcie kasy z zapisów stałych.

Dopuszcza się występowanie kasy w następujących wersjach kompletacyjnych:

z wyświetlaczem klienta typu:
 a) LED-VIVO lub.

- a) LED-VIVO lub, b) LCD-VIVO II lub.
- c) VFD VIVO III,
- 2) z protokółem komunikacji:
- a) standardowym, lub
- b)H-VIVO H

z tym, że wyboru kompletacji wyposażenia kasy dokonuje się przed przekazaniem kasy nabywcy z równoczesnym obowiązkowym jej wpisem do książki kasy.

Program pracy kasy zawarty w w/w kasie umożliwia współpracę z dowolnym programem komputerowym, z tym że kasy nie mają zastosowania do prowadzenia ewidencji sprzedaży towarów i usług, gdzie ze względu na szczególne wymogi trybu jej rejestrowania lub dokumentowania na specjalnych wydrukach stosuje się kasy o zastosowaniu specjalnym. Uwzględniona w programie pracy kasy funkcja przeliczania kwoty należności w złotych wykazanej w części fiskalnej paragonu na waluty obce ma charakter niefiskalny a zastosowane oznaczenia rodzaju waluty zarówno w części fiskalnej jaki niefiskalnej mają charakter stały.

Na podstawie art. 107 § 4 K.p.a. odstępuje się od uzasadnienia decyzji, ponieważ uwzględnia ona w całości żądanie strony.

Mając na uwadze powyższe, Minister Finansów orzeka jak w sentencji.

#### POUCZENIE

Zgodnie z art. 127 K.p.a. od decyzji nie służy odwolanie, jednakże strona niezadowołona z decyzji może zwrócić się do Ministra Finansów z wnioskiem o ponowne rozpatrzenie sprawy. W szczególności wniosek o ponowne rozpatrzenie sprawy powinien być wniesiony w terminie 14 dni od otrzymania decyzji.

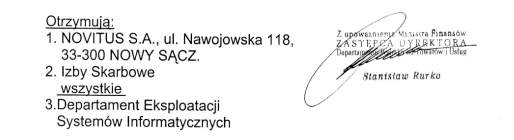

#### 11. Deklaracja zgodności CE

NOVITUS

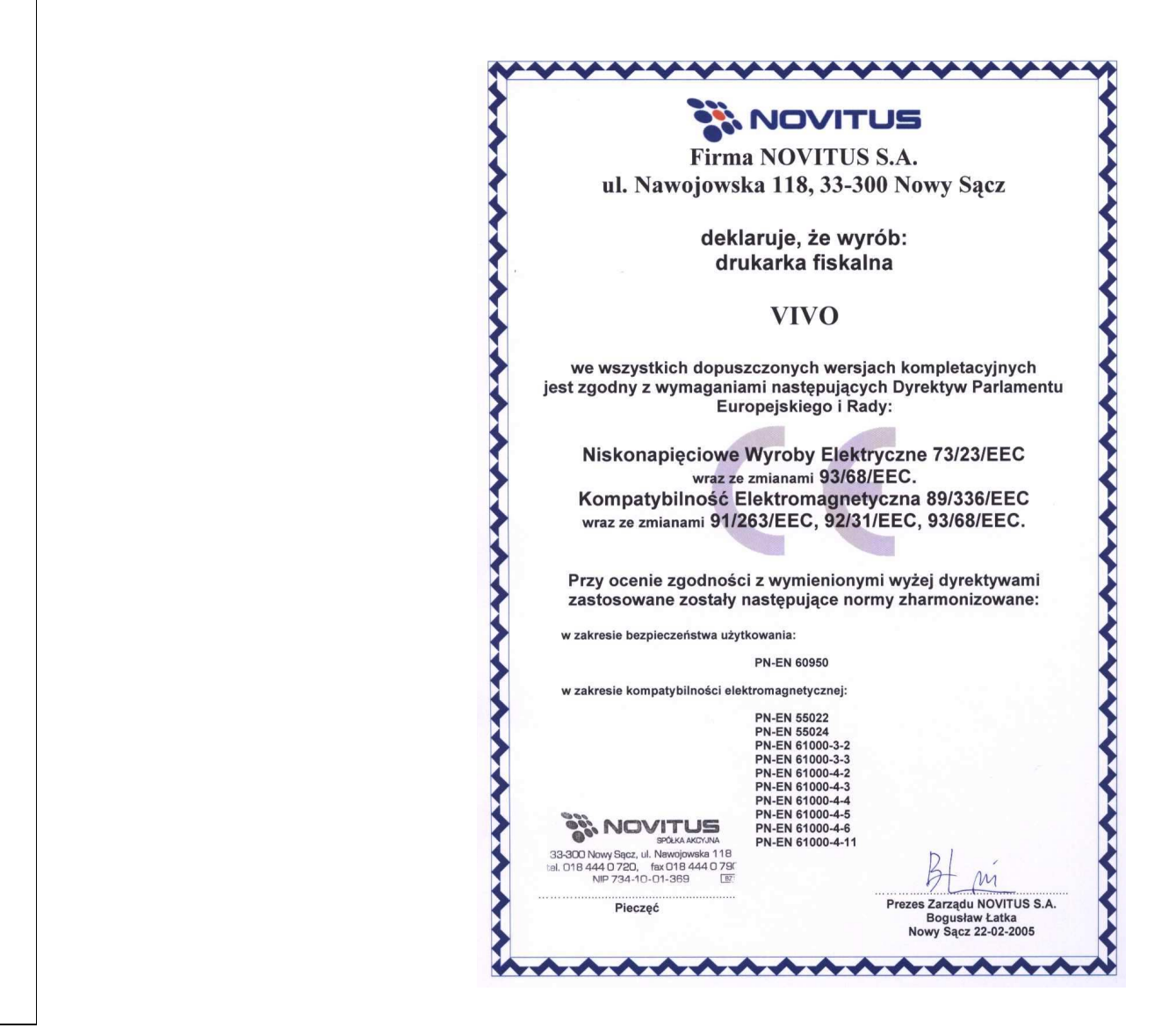

Drukarka VIVO Apteka

MINISTER FINANSÓW PP7-8012/ 576/3336/04/JS DECYZJA Na podstawie art. 104 § 1 K.p.a. w związku z § 4 ust. 6 i § 7 ust. 1, 5 rozporządzenia Ministra Finansów z dnia 4 lipca 2002 r. w sprawie kryteriów i warunków technicznych, którym muszą odpowiadać kasy rejestrujące, oraz warunków stosowania tych kas przez podatników (Dz. U. Nr 108 poz. 948 ze zm.), na wniosek z dnia 27 września 2004 r. firmy NOVITUS S.A. z Nowego Sącza producenta kasy rejestrującej oznaczonej symbolem VIVO APTEKA,

Minister Finansów postanawia uznać w/w kasę, jako kasę o zastosowaniu specjalnym spełniającą kryteria i warunki techniczne, którym muszą odpowiadać kasy rejestrujące. Decyzja jest ważna przez okres trzech lat od dnia jej doreczenia.

Kasa zawiera zmieniony program pracy w wersji źródłowej oznaczony przez producenta symbolem D4\_VA oraz program zapisany w pamięci stałej kasy oznaczony symbolem 1.12, z funkcją odczytu tych symboli w raporcie kasy z zapisów stałych.

Program pracy zawarty w w/w kasie umożliwia prowadzenie rejestracji sprzędaży w aptekach i ustalenie wysokości obrotu i kwot podatku należnego za dany okres rozliczeniowy przy współpracy z zewnętrznym programem aplikacyjnym obsługującym system odpłatności za leki dla osób ubezpieczonych. Uwzględniona w programie pracy kasy funkcja przeliczania kwoty należności w złotych wykazanej w części fiskalnej paragonu na waluty obce ma charakter niefiskalny a zastosowane oznaczenia rodzaju waluty mają charakter stały.

Na podstawie art. 107 § 4 K.p.a. odstępuje się od uzasadnienia decyzji, ponieważ uwzględnia ona w całości żądanie strony.

Mając na uwadze powyższe, Minister Finansów orzeka jak w sentencji.

#### POUCZENIE

Zgodnie z art. 127 K.p.a. od decyzji nie służy odwołanie, jednakże strona niezadowolona z decyzji może zwrócić się do Ministra Finansów z wnioskiem o ponowne rozpatrzenie sprawy. W szczególności wniosek o ponowne rozpatrzenie sprawy powinien być wniesiony w terminie 14 dni od otrzymania decyzji.

|                                                      | Z upowarniem Ministra Friansów<br>ZASTEPCA DVREKTORA<br>Dostansopu Podsków Postadnich<br>Stantsfaur Hurko |
|------------------------------------------------------|----------------------------------------------------------------------------------------------------|
| <u>Otrzymuja:</u><br>1. NOVITUS S.A., ul. Nawojowska | 118,                                                                                                    |
| 33-300 NOWY SĄCZ.                                    |                                                                                                    |
| 2. Izby Skarbowe<br>wszystkie                        |                                                                                                    |

W związku z ciągłymi udoskonaleniami urządzeń, będą one poddawane kolejnym badaniom w Ministerstwie Finansów, dlatego aktualny wykaz decyzji dopuszczających urządzenia do sprzedaży zamieszczony jest na internetowej stronie producenta: <u>www.novitus.pl</u>

12. Notatki

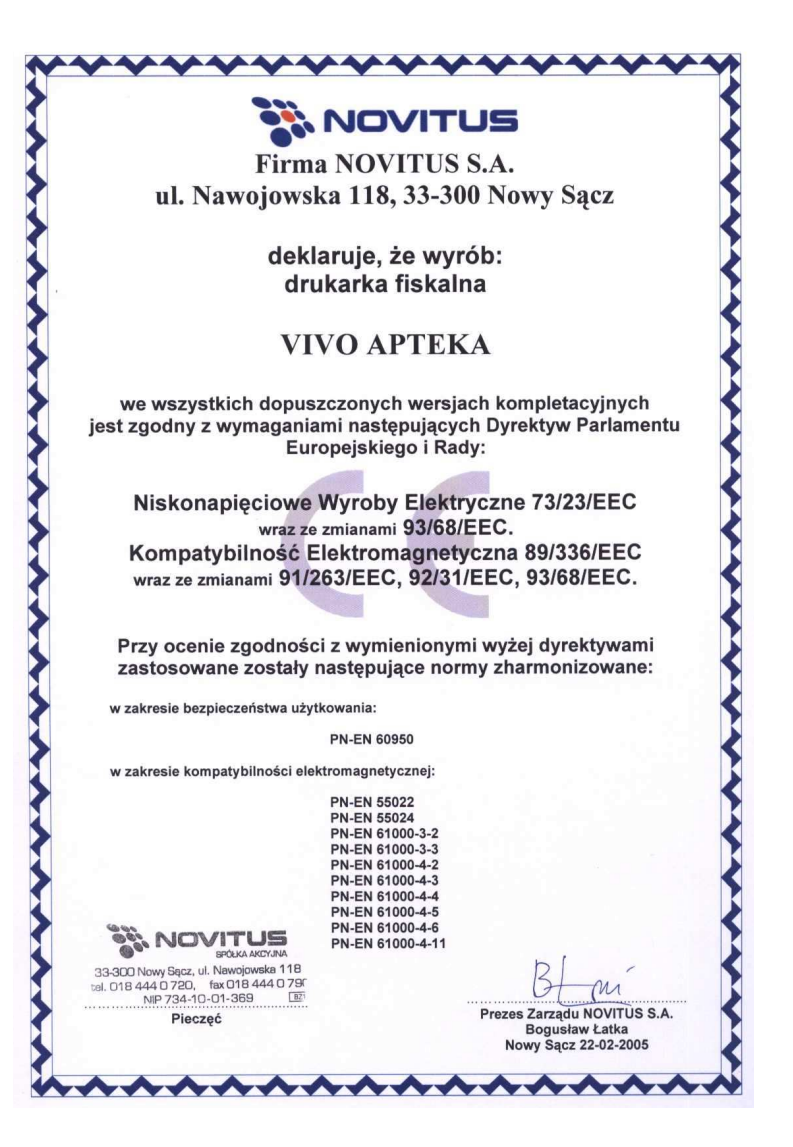

Instr\_Obslugi\_VivoA\_v32\_20070214.doc